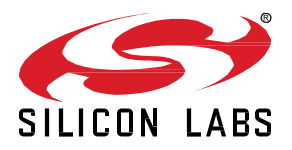

# Hands-On Tutorial with OpenThread

This lab procedure walks through the steps to create a Thread network and an OpenThread Border Router. The first part reviews how to create an OpenThread project in Simplicity Studio v5. The second part shows how to create a network with three nodes, and how to use some basic commands to explore the feature of each node. The final part introduces how to remove and add a node, and analyze the status of each node. A demonstration of commissioning ends this session.

KEY POINTS

- Create OpenThread project for EFR32MG12
- Create a Thread network
- Add and remove a node and analyze the network topology change
- Create an OpenThread Border Router
- Use commissioning with Thread
- Use Silicon Labs tools to analyze the network

## 1 Prerequisites

For this lab you will need the following:

- Three EFR32MG12 radio boards this tutorial assumes BRD4170A, although other EFR32MG12 radio boards would work too with possible minor adaptation in instructions
- Three Mini-USB Type-B to USB Type-A cable supplied with any Wireless Gecko starter kit
- Simplicity Studio v5
  - o GNU ARM V7
    - Gecko SDK Suite 3.1.0 or later
- (Optional) a serial terminal such as Tera Term

## 2 Create an OpenThread Project

We want to create three OpenThread projects and then create a network:

- ✓ child project
- ✓ router\_eligible\_1 project
- ✓ router\_eligible\_2 project
- 1. Launch Simplicity Studio from your desktop
- 2. Connect the 4170A radio board with EFR32MG12 to your PC using the USB cable
- 3. When the device is connected to your PC, you should see it listed in the Debug Adapters window in Simplicity Studio

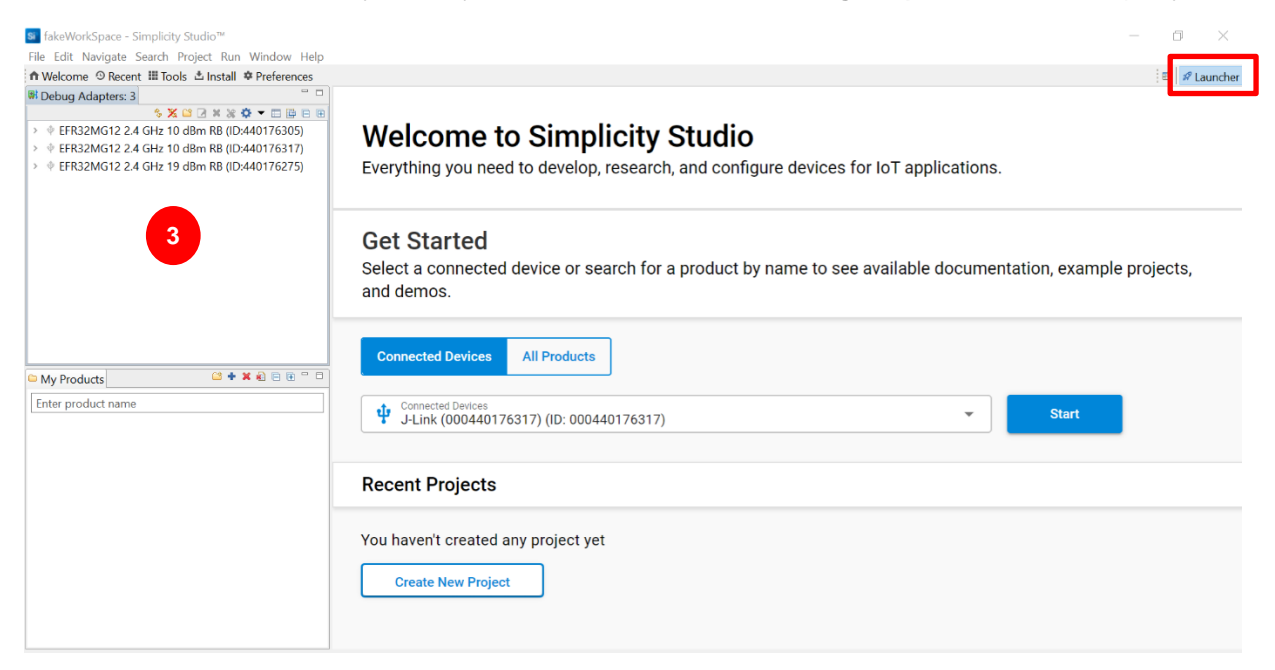

#### 4. File >> New >> Silicon Labs Project Wizard

| Si  | v5_workspace - MyLight/zcl-framework-core/af-main-soc.c - Simp                                                                                                    | licity Studio™ |                                                                                                |
|-----|----------------------------------------------------------------------------------------------------|----------------|------------------------------------------------------------------------------------------------|
| Fil | e Edit Source Refactor Navigate Search Project Run Windo                                                                                                    | w Help         |                                                                                                |
|     | New                                                                                                    | Alt+Shift+N >  | Silicon Labs Project Wizard                                                                    |
|     | <ul> <li>Open File (Network Analyzer Trace, Energy Profiler, etc.)</li> <li>Open Recent File (Network Analyzer Trace, Energy Profiler, etc.)</li> <li>Other Network Analyzer Actions</li> <li>Recent Files</li> </ul> | >              | Project. Create a C/C++//Assembly project targeting Silicon Labs MCUs. Dither Difficity Studio |
|     | Close                                                                                                    | Ctrl+W         | velop, research, and configure devices for IoT applications.                                   |
|     | Close All                                                                                                    | Ctrl+Shift+W   |                                                                                                |
|     | Save                                                                                                    | Ctrl+S         |                                                                                                |
| 6   | . Save As                                                                                                    |                |                                                                                                |
|     | Save All                                                                                                    | Ctrl+Shift+S   |                                                                                                |
|     | Revert                                                                                                    |                | or search for a product by name to see available documentation,                                |
|     | Move                                                                                                    |                |                                                                                                |
|     | Rename                                                                                                    | F2             |                                                                                                |
|     | Refresh                                                                                                    | F5             |                                                                                                |
|     | Convert Line Delimiters Io                                                                                                    | >              | ducts                                                                                          |
|     | Print                                                                                                    | Ctrl+P         |                                                                                                |
| 2   | Import     Export                                                                                                    |                |                                                                                                |
|     | Switch Workspace                                                                                                    |                |                                                                                                |
| -   | Network Analyzer Import                                                                                                    |                |                                                                                                |
|     | Properties                                                                                                    | Alt+Enter      |                                                                                                |
|     | Restart                                                                                                    |                |                                                                                                |
| _   | Exit                                                                                                    |                |                                                                                                |
|     |                                                                                                    |                |                                                                                                |

- 5. If your radio board and WSTK are detected automatically, a new window shows up
- 6. Make sure you use Gecko SDK 3.1.0 or later and GNU ARM v7.X.X compiler
- 7. Click on NEXT

| New Project Wizard                                                              |                                                       |                                         |  |  |  |  |  |
|---------------------------------------------------------------------------------|-------------------------------------------------------|-----------------------------------------|--|--|--|--|--|
| Target, SDK, and Toolchain Sel                                                  | ection                                                |                                         |  |  |  |  |  |
| Select the target board, device, SDK, and IDE/toolchain to use for the project. |                                                       |                                         |  |  |  |  |  |
|                                                                                 |                                                       |                                         |  |  |  |  |  |
| 🕐 Target, SDK                                                                   | Examples                                              | Configuration                           |  |  |  |  |  |
|                                                                                 |                                                       |                                         |  |  |  |  |  |
| larget Boards:                                                                  |                                                       |                                         |  |  |  |  |  |
| Search or Select                                                                |                                                       | •                                       |  |  |  |  |  |
| EFR32MG12 2400/868-915 MHz 19                                                   | dBm Dual Band Radio Board (BRD4170A Rev A00) 😒        |                                         |  |  |  |  |  |
| Terret Device                                                                   |                                                       |                                         |  |  |  |  |  |
| Target Device:                                                                  |                                                       |                                         |  |  |  |  |  |
| Search or Select                                                                |                                                       | ·                                       |  |  |  |  |  |
| EFR32MG12P433F1024GM68                                                          |                                                       |                                         |  |  |  |  |  |
| SDK:                                                                            |                                                       |                                         |  |  |  |  |  |
| Select SDK                                                                      |                                                       |                                         |  |  |  |  |  |
| Gecko SDK Suite: Bluetooth 3.0.0.2, B                                           | mberZNet 6.8.0.1, Flex 3.0.0.2, Micrium OS Kernel, Op | penThread 1.0.0.2 (GitHub-f411a412bee), |  |  |  |  |  |
|                                                                                 |                                                       | 📩 Manage SDKs                           |  |  |  |  |  |
| IDE / Toolchain:                                                                |                                                       |                                         |  |  |  |  |  |
| Colort IDE / Taolohain                                                          |                                                       | <b>.</b>                                |  |  |  |  |  |
| Select IDE / Toolchain                                                          |                                                       |                                         |  |  |  |  |  |
| Simplicity IDE / GNU ARM v7.2.1                                                 |                                                       |                                         |  |  |  |  |  |
| Simplicity IDE / GNU ARM v7.2.1                                                 |                                                       |                                         |  |  |  |  |  |
| Simplicity IDE / GNU ARM v7.2.1                                                 |                                                       |                                         |  |  |  |  |  |

#### 2.1 Minimal Thread Device project

The node **child** project is created with *ot-cli-mtd* example. The child is linked with a parent device (leader, router). In a network the child can act in two different ways:

-As a Sleepy End Device (SED), in the software, we need to wake it up to check if there is a new message

-As a Minimal End Device (MED), its radio device is always on, we do not need to poll to have an update.

In our case, we will use it as a MED.

- 8. Now, we can tick the thread check box,
- 9. Select the ot-cli-mtd example only for the first node and click on next. The other two nodes use ot-cli-ftd example
- 10. Then click on NEXT

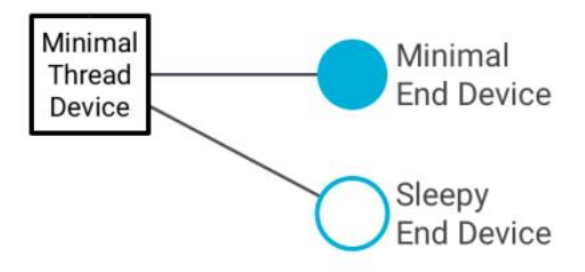

| ✓ Target, SDK ───      | Configurat                                                                                  |  |  |  |  |
|------------------------|---------------------------------------------------------------------------------------------|--|--|--|--|
| Filter on keywords     | 8 resources found                                                                           |  |  |  |  |
| Technology Type S Clea | r Filter Ot-ncp-ftd<br>This is a simple OpenThread Full Thread Device NCR application       |  |  |  |  |
| Bluetooth (10)         |                                                                                             |  |  |  |  |
| Bootloader (9)         | ot-oli mtd                                                                                  |  |  |  |  |
| Platform (6)           | This is a very simple CLI application to test the Openthread stack on a                     |  |  |  |  |
| Proprietary (19)       | Minimal Thread Device.                                                                      |  |  |  |  |
| 🗹 Thread (8)           |                                                                                             |  |  |  |  |
| Zigbee (14)            | ot-cli-ftd<br>This is a very simple CLI application to test the Openthread stack on a Full  |  |  |  |  |
|                        | Thread Device.                                                                              |  |  |  |  |
|                        | <b>ot-ble-dmp</b><br>This is a simple application to test DMP with OpenThread and Bluetooth |  |  |  |  |
|                        |                                                                                             |  |  |  |  |

- 11. For ot-cli-mtd, enter the name "child".
- 12. Click on FINISH

| lew Project Wizard                  |                                      | — 🗆 X         |
|-------------------------------------|--------------------------------------|---------------|
| roject Configuration                |                                      |               |
| elect the project name and locati   | on.                                  |               |
| Target, SDK                         | Examples                             | Configuration |
| Project name: child                 |                                      |               |
| ✓ Use default location              |                                      |               |
| Location: C:\Users\yanecib\Simpl    | icityStudio\v5.rel.Staging_388\child | BROWSE        |
| With project files:                 |                                      |               |
| <ul> <li>Link to sources</li> </ul> |                                      |               |
| Link sdk and copy project sour      | rces                                 |               |
| O Copy contents                     |                                      |               |
|                                     |                                      |               |
|                                     |                                      |               |
|                                     |                                      |               |
|                                     |                                      |               |

#### 2.2 Full Thread Device Project

The **router\_eligible\_1** project is created with *ot-cli-ftd* example. The **router\_eligible\_1** will be the *leader* when the network first forms. The **router\_eligible\_1** can act as a router, Router Eligible End Device, or Full End Device.

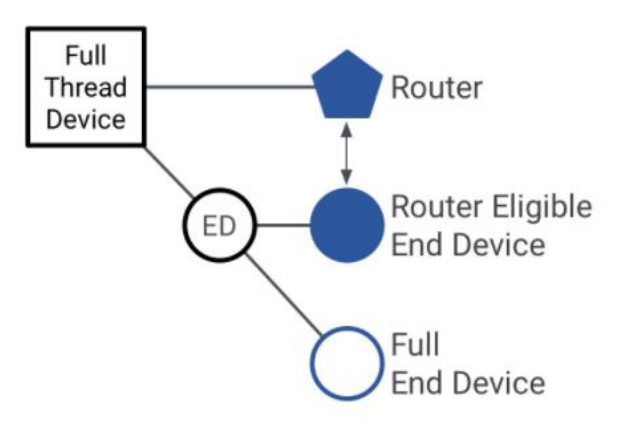

- 13. Repeat step 4 to 8 Create an OpenThread Project to create two projects, name the first one router\_eligible\_1 and the other one router\_eligible\_2
- 14. Select the *ot-cli-ftd* example (both projects) and click on **NEXT**

| xample Project Selection                                    |                                                                                                    |  |  |  |  |  |
|-------------------------------------------------------------|----------------------------------------------------------------------------------------------------|--|--|--|--|--|
| elect the project template to open in Sim                   | plicity IDE.                                                                                                    |  |  |  |  |  |
| V Target, SDK                                               | Configuration                                                                                                    |  |  |  |  |  |
| Filter on keywords                                          | 8 resources found                                                                                                   |  |  |  |  |  |
| Technology Type S Clear Filter                              | ot-ncp-ftd<br>This is a simple OpenThread Full Thread Device NCP application                                        |  |  |  |  |  |
| Bluetooth (10) Bootloader (9) Platform (6) Proprietary (19) | ot-cli-mtd<br>This is a very simple CLI application to test the Openthread stack on a<br>Minimal Thread Device.     |  |  |  |  |  |
| <ul> <li>Thread (8)</li> <li>Zigbee (14)</li> </ul>         | <b>ot-cli-ftd</b><br>This is a very simple CLI application to test the Openthread stack on a Full<br>Thread Device. |  |  |  |  |  |
| CANCEL                                                      | ot-ble-dmp<br>This is a simple application to test DMP with OpenThread and Bluetooth<br>BACK NEXT FINISI            |  |  |  |  |  |

## 3 Compile and Flash Device Firmware

15. Select your child project and click on the hammer to compile your project. Repeat this step for the router\_eligible\_1 and router\_eligible\_2

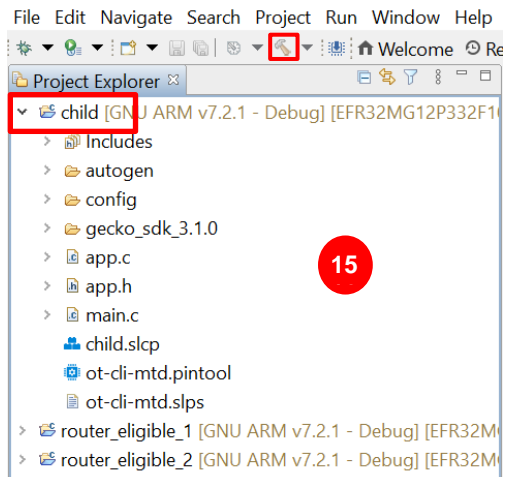

File Edit Navigate Search Project Run Window Help

| 🏘 🕶 💁 🕶 📄 🐨 🔚 🕲 💌 🔦 💌 💷 🏦 Welcome 🕑 Re                                                                                                    | Recent ⅲTools 圡Install 幸 Preferences                                                     |      |  |  |  |  |  |  |
|----------------------------------------------------------------------------------------------------|------------------------------------------------------------------------------------------|------|--|--|--|--|--|--|
| 🔁 Project Explorer 🛛 🗧 😫 🏹 🕴 🗖 🗎                                                                                                    | 1                                                                                        |      |  |  |  |  |  |  |
| Y 😂 child [GNU ARM v7.2.1 - Debug] [EFR32MG12P332F1                                                                                                    | 1                                                                                        |      |  |  |  |  |  |  |
| > 🔊 Includes                                                                                                    |                                                                                          |      |  |  |  |  |  |  |
| > 🗁 autogen                                                                                                    |                                                                                          |      |  |  |  |  |  |  |
| > 🗁 config                                                                                                    |                                                                                          |      |  |  |  |  |  |  |
| > 🗁 gecko_sdk_3.1.0                                                                                                    |                                                                                          |      |  |  |  |  |  |  |
| > 😕 GNU ARM v7.2.1 - Debug                                                                                                    |                                                                                          |      |  |  |  |  |  |  |
| > 🖻 app.c                                                                                                    |                                                                                          |      |  |  |  |  |  |  |
| > 🖻 app.h                                                                                                    | Building project                                                                         |      |  |  |  |  |  |  |
| > 🖻 main.c                                                                                                    |                                                                                          |      |  |  |  |  |  |  |
| 🐣 child.slcp                                                                                                    |                                                                                          |      |  |  |  |  |  |  |
| 🙆 ot-cli-mtd.pintool                                                                                                    |                                                                                          |      |  |  |  |  |  |  |
| ot-cli-mtd.slps                                                                                                    | Invoking Command: make -j8 all                                                           |      |  |  |  |  |  |  |
| > 📽 router_eligible_1 [GNU ARM v7.2.1 - Debug] [EFR32M                                                                                                    | Λ                                                                                        |      |  |  |  |  |  |  |
| > Sources of the second second sec |                                                                                          |      |  |  |  |  |  |  |
|                                                                                                    | Always run in background                                                                 |      |  |  |  |  |  |  |
|                                                                                                    |                                                                                          |      |  |  |  |  |  |  |
|                                                                                                    | Run in Background Cancel Details >>                                                      |      |  |  |  |  |  |  |
|                                                                                                    |                                                                                          |      |  |  |  |  |  |  |
|                                                                                                    |                                                                                          |      |  |  |  |  |  |  |
|                                                                                                    |                                                                                          |      |  |  |  |  |  |  |
| < >                                                                                                    |                                                                                          |      |  |  |  |  |  |  |
| 🗬 Debug Adapters: 3 🛛 📴 Outline 🛛 🖓 🗖                                                                                                    |                                                                                          |      |  |  |  |  |  |  |
| \$ X \ 2 X X ♥ ▼ ■ 🗎 🕀 🕀                                                                                                    | Problems                                                                                 |      |  |  |  |  |  |  |
|                                                                                                    | CDT Build Console [child]                                                                |      |  |  |  |  |  |  |
|                                                                                                    | arm-none-eabi-g++ -g3 -gdwarf-2 -mcpu=cortex-m4 -mthumb -std=c++0x '-DRTT_USE_ASM=0' '-D | OPEN |  |  |  |  |  |  |
| > 🖗 EFR32MG12 2.4 GHz 19 dBm RB (ID:440176275)                                                                                                    |                                                                                          |      |  |  |  |  |  |  |

16. Wait a few minutes until the full project is built. Once it is successfully finished, you can read this message in the Console tab:

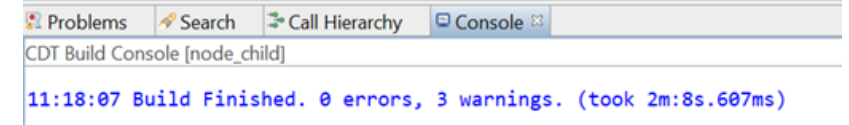

## 4 Node Debug setup

#### 4.1 Rename Your Board

17. Rename your device to display each device role In **Debug Adapter review**, right-click on your device and select **Rename**, then a "Rename Device" window opens.

| 🚚 Debug Adapters: 2 💈                                  | 🛛 📴 Outline                          |
|--------------------------------------------------------|--------------------------------------|
| * 💥 🗳 [                                                |                                      |
| > \$ EFR32MG12                                         | Cup to Jp., DR (ID. 44041            |
| > • EFR32MG12                                          | Disconnect                           |
|                                                        | Start capture                        |
|                                                        | Start capture with options           |
|                                                        | Stop capture                         |
|                                                        | Redo last upload                     |
|                                                        | Upload application                   |
|                                                        | Upload adapter firmware              |
|                                                        | Rename                               |
|                                                        | Make a sniffer                       |
|                                                        |                                      |
| <u>100</u>                                             | Launch Console  Spiffer Configurator |
|                                                        | Davies configuration.                |
| <b>8</b>                                               | Earce Unlock                         |
|                                                        |                                      |
|                                                        |                                      |
| Debug Adapters: 3 🖾 🗄 Outline                          | 3 Rename Device                      |
| \$ 🗙 🖬 🖉 🛪 🛠 🌩 🗖 🖨 🖻                                   |                                      |
| >                                                      | Choose a new name for this device    |
|                                                        | child                                |
| > \(\phi \) EFR32MG12 2.4 GHZ 19 dBm RB (ID:440176275) |                                      |
|                                                        | 17                                   |
|                                                        |                                      |
| 1                                                      | OK Cancel                            |
|                                                        |                                      |

18. For each project, to flash the corresponding .hex file, expand the **Binaries folder** under your project, right-click on the .hex, and select **Flash to Device...** 

| Project Explorer 🛛 |              | 🖻 😫 🎖 🕴 🗖 🛙                 |               |  |  |  |  |  |  |  |  |
|--------------------|--------------|-----------------------------|---------------|--|--|--|--|--|--|--|--|
| Y 🖆 child [GNU ARM | ∕l v7.       | 2.1 - Debug] [EFR32MG12P332 | ~             |  |  |  |  |  |  |  |  |
| 👻 🖑 Binaries       | Y 🖑 Binaries |                             |               |  |  |  |  |  |  |  |  |
| > 🕸 child.axf      | - [arr       | m/le]                       |               |  |  |  |  |  |  |  |  |
| > 🖸 child.bin      | - [un        | known/le]                   |               |  |  |  |  |  |  |  |  |
| > O child.hex      | - ſur        | known/le1                   |               |  |  |  |  |  |  |  |  |
| > O child.s37      |              | New                         |               |  |  |  |  |  |  |  |  |
| > 🔊 Includes       |              | Open                        |               |  |  |  |  |  |  |  |  |
| > 🗁 autogen        |              | Show In                     | Alt+Shift+W > |  |  |  |  |  |  |  |  |
| > conig            |              | Open With                   | >             |  |  |  |  |  |  |  |  |
| > GNU ARM v        |              | Сору                        | Ctrl+C        |  |  |  |  |  |  |  |  |
|                    | Ē            | Paste                       | Ctrl+V        |  |  |  |  |  |  |  |  |
| > 🖻 app.h          | ×            | Delete                      | Delete        |  |  |  |  |  |  |  |  |
| > 🖻 main.c         |              | Move                        |               |  |  |  |  |  |  |  |  |
| 🚢 child.slcp       |              | Rename                      | F2            |  |  |  |  |  |  |  |  |
| <                  |              | Import                      | >             |  |  |  |  |  |  |  |  |
| Debug Adapters: 3  |              | Build Project               |               |  |  |  |  |  |  |  |  |
| > © FER32MG12.2    | 8            | Refresh                     | F5            |  |  |  |  |  |  |  |  |
| >                  | 0            | Run As                      | >             |  |  |  |  |  |  |  |  |
| > # EFR32MG12 2.   | *            | Debug As                    | >             |  |  |  |  |  |  |  |  |
|                    |              | Profile As                  | >             |  |  |  |  |  |  |  |  |
|                    |              | Team                        | >             |  |  |  |  |  |  |  |  |
|                    |              | Compare With                | >             |  |  |  |  |  |  |  |  |
|                    |              | Replace With                | >             |  |  |  |  |  |  |  |  |
|                    |              | Browse Files Here           |               |  |  |  |  |  |  |  |  |
|                    |              | Open Command Line Here      | N             |  |  |  |  |  |  |  |  |
|                    |              | Flash to Device             | 2             |  |  |  |  |  |  |  |  |
|                    |              | Properties                  | Alt+Enter     |  |  |  |  |  |  |  |  |

19. Select your device in the window and click OK

| ∲ child · FER3 | 2MG12P332F102    | 4GI 125 (II | 0.44017630 |   |
|----------------|------------------|-------------|------------|---|
| router_eligi   | ble_1 : EFR32MG1 | 12P432F10   | 24GL125 (I |   |
| router_eligi   | ble_2 : EFR32MG1 | 12P332F10   | 24GL125 (I |   |
| Romombor       | my decision      |             |            | _ |

- 20. Click on Advanced Settings
- 21. Advanced settings window opens, click on Full Erase and OK
- 22. Then on the Flash Programmer window click on Program
- 23. A **Programming Flash** window will be opened, the firmware is being flashed.

| Device                                                                                                    |                                                                                                    |                                                |     |
|----------------------------------------------------------------------------------------------------|----------------------------------------------------------------------------------------------------|------------------------------------------------|-----|
| Board Name: Wireless Starte                                                                                                    | er Kit Mainboard                                                                                                    | /                                              | •   |
| Board Name: EFR32MG12 2                                                                                                    |                                                                                                    |                                                | Ŀ   |
| MCU Name: EFR32MG12P3                                                                                                    | Advanced Settings                                                                                                    | ×                                              |     |
| Adapter                                                                                                    | Flash Erase Options                                                                                                    |                                                |     |
| Name: child                                                                                                    | O Merge Content                                                                                                    |                                                |     |
|                                                                                                    | Page Erase     A s u s                                                                                                    | 21                                             |     |
| Flash Part                                                                                                    | Full Erase                                                                                                    |                                                |     |
| File Type  hex                                                                                                    | ? ОК                                                                                                    | Cancel                                         |     |
| File                                                                                                    |                                                                                                    |                                                |     |
| ıdio\v5.rel.Staging_388\chi                                                                                                    | ild\GNU ARM v7.2.1 - Debug                                                                                                    | g\child.hex ~ Browse                           |     |
| Advanced Settings 20                                                                                                    |                                                                                                    | Frase Program                                  |     |
|                                                                                                    |                                                                                                    | Liase                                          |     |
| Flash Erase/Write Protecti                                                                                                    | on                                                                                                    |                                                |     |
| Select flash range                                                                                                    | ✓ 0x0                                                                                                    | ✓ 0x100000                                     |     |
| ○ Select default sections                                                                                                    | 🗹 Lock Main Flash                                                                                                    | Lock User Page                                 |     |
|                                                                                                    | Protect                                                                                                    | Remove Protection                              |     |
| Debug Lock Tools                                                                                                    |                                                                                                    |                                                |     |
| The unlock function only we<br>Unlocking the chip will erase                                                                                                    | orks using Silicon Labs EFM3<br>e all data on flash and SRAM                                                                                                    | 2 and EFR32 boards.<br>I.                      |     |
|                                                                                                    | Unlock Debug Acce                                                                                                    | ess Lock Debug Access                          |     |
|                                                                                                    |                                                                                                    |                                                |     |
|                                                                                                    |                                                                                                    |                                                | /   |
|                                                                                                    |                                                                                                    |                                                |     |
|                                                                                                    |                                                                                                    | cl                                             |     |
| Ø                                                                                                    |                                                                                                    | Close                                          |     |
|                                                                                                    |                                                                                                    |                                                |     |
| Search Flash Programmer                                                                                                    |                                                                                                    | — 🗆 🗙                                          |     |
| Change Device                                                                                                    |                                                                                                    |                                                |     |
|                                                                                                    |                                                                                                    |                                                |     |
| Device<br>Board Name: Wireless Sta<br>Board Name: EFR32MG12<br>MCU Name: EFR32MG12F                                                                                                    | rter Kit Mainboard<br>: 2.4 GHz 10 dBm Radio Boa<br>?332F1024GL125                                                                                                    | rd <b>22</b>                                   |     |
| Device<br>Board Name: Wireless Sta<br>Board Name: EFR32MG12<br>MCU Name: EFR32MG12F<br>Adapter                                                                                                    | rter Kit Mainboard<br>2.4 GHz 10 dBm Radio Boa<br>2332F1024GL125                                                                                                    | rd 22                                          |     |
| Device<br>Board Name: Wireless Sta<br>Board Name: EFR32MG12<br>MCU Name: EFR32MG12F<br>Adapter                                                                                                    | rter Kit Mainboard<br>2.4 GHz 10 dBm Radio Boa<br>2332F1024GL125                                                                                                    | rd 22                                          |     |
| Device<br>Board Name: Wireless Sta<br>Board Name: EFR32MG12<br>MCU Name: EFR32MG12F<br>Adapter<br>ramming Flash                                                                                                    | rter Kit Mainboard<br>2.4 GHz 10 dBm Radio Boa<br>2332F1024GL125                                                                                                    | rd 22                                          |     |
| Device<br>Board Name: Wireless Sta<br>Board Name: EFR32MG12<br>MCU Name: EFR32MG12F<br>Adapter<br>ramming Flash<br>Copying C\Users\yanecib\Sir                                                                                                    | rter Kit Mainboard<br>2.4 GHz 10 dBm Radio Boa<br>2332F1024GL125<br>                                                                                                    | rd 22                                          | 627 |
| Device<br>Board Name: Wireless Sta<br>Board Name: EFR32MG12<br>MCU Name: EFR32MG12F<br>Adapter<br>ramming Flash<br>Copying C:\Users\yanecib\Sir                                                                                                    | rter Kit Mainboard<br>2.4 GHz 10 dBm Radio Boa<br>2332F1024GL125<br>(************************************                                                                                                    | rd 22                                          | 627 |
| Device<br>Board Name: Wireless Sta<br>Board Name: EFR32MG12<br>MCU Name: EFR32MG12F<br>Adapter<br>ramming Flash<br>Copying C:\Users\yanecib\Sir                                                                                                    | rter Kit Mainboard<br>2.4 GHz 10 dBm Radio Boa<br>3332F1024GL125<br>mplicityStudio\traichild.he:                                                                                                    | rd 22                                          | 627 |
| Device<br>Board Name: Wireless Sta<br>Board Name: EFR32MG12<br>MCU Name: EFR32MG12<br>Adapter<br>ramming Flash<br>Copying C:\Users\yanecib\Sir                                                                                                    | rter Kit Mainboard<br>2.4 GHz 10 dBm Radio Boa<br>3332F1024GL125<br>mplicityStudio\traichild.he<br>00011FFF (2 KB)                                                                                                    | rd 22                                          | 627 |
| Device<br>Board Name: Wireless Sta<br>Board Name: EFR32MG12<br>MCU Name: EFR32MG12F<br>Adapter<br>ramming Flash<br>Copying C:\Users\yanecib\Sir                                                                                                    | rter Kit Mainboard<br>2.4 GHz 10 dBm Radio Boa<br>2332F1024GL125<br>mplicityStudio\traichild.he:<br>00011FFF (2 KB)                                                                                                    | rd 22<br>–<br>x to J-Link Silicon Labs (44017/ | 627 |
| Device<br>Board Name: Wireless Sta<br>Board Name: EFR32MG12<br>MCU Name: EFR32MG12<br>Adapter<br>ramming Flash<br>Copying C:\Users\yanecib\Sir<br>nming range 0x00011800 - 0x                                                                                                    | rter Kit Mainboard<br>2.4 GHz 10 dBm Radio Boa<br>2332F1024GL125<br>mplicityStudio\traichild.her<br>00011FFF (2 KB)                                                                                                    | rd 22<br>– O                                   | 627 |
| Device<br>Board Name: Wireless Sta<br>Board Name: EFR32MG12<br>MCU Name: EFR32MG12<br>Adapter<br>amming Flash<br>Copying C:\Users\yanecib\Sit                                                                                                    | rter Kit Mainboard<br>2.4 GHz 10 dBm Radio Boa<br>2332F1024GL125<br>mplicityStudio\traichild.he:<br>00011FFF (2 KB)<br>Run in Background                                                                                                 | rd 22<br>                                      | 627 |
| Device<br>Board Name: Wireless Sta<br>Board Name: EFR32MG12<br>MCU Name: EFR32MG12<br>Adapter<br>ramming Flash<br>Copying C:\Users\yanecib\Sir<br>nming range 0x00011800 - 0x<br>iys run in background                                                                                                    | rter Kit Mainboard<br>2.4 GHz 10 dBm Radio Boa<br>2332F1024GL125<br>mplicityStudio\traichild.he:<br>00011FFF (2 KB)<br>Run in Background                                                                                                 | rd 22                                          | 627 |
| Device<br>Board Name: Wireless Sta<br>Board Name: EFR32MG12I<br>MCU Name: EFR32MG12I<br>Adapter<br>ramming Flash<br>Copying C:\Users\yanecib\Sir<br>nming range 0x00011800 - 0x<br>iys run in background                                                                                                    | rter Kit Mainboard<br>2.4 GHz 10 dBm Radio Boa<br>2332F1024GL125<br>mplicityStudio\traichild.he:<br>00011FFF (2 KB)<br>Run in Background                                                                                                 | rd 22                                          | 627 |
| Device<br>Board Name: Wireless Sta<br>Board Name: EFR32MG12<br>MCU Name: EFR32MG12<br>Adapter<br>ramming Flash<br>Copying C:\Users\yanecib\Sir<br>nming range 0x00011800 - 0x<br>ays run in background                                                                                                    | rter Kit Mainboard<br>2.4 GHz 10 dBm Radio Boa<br>2332F1024GL125<br>mplicityStudio\traichild.he:<br>00011FFF (2 KB)<br>Run in Background<br>V 0x0 ~ -                                                                                    | rd 22                                          | 627 |
| Device<br>Board Name: Wireless Sta<br>Board Name: EFR32MG12I<br>Adapter<br>Adapter<br>Copying C:\Users\yanecib\Sir<br>nming range 0x00011800 - 0x<br>ays run in background                                                                                                    | rter Kit Mainboard<br>2.4 GHz 10 dBm Radio Boa<br>2332F1024GL125<br>mplicityStudio\traichild.he:<br>00011FFF (2 KB)<br>Run in Background<br>V 0x0 ~ -<br>V 10x0 ~ -                                                                      | rd 22                                          | 627 |
| Device<br>Board Name: Wireless Sta<br>Board Name: EFR32MG12<br>MCU Name: EFR32MG12<br>Adapter<br>ramming Flash<br>Copying C:\Users\yanecib\Sir<br>nming range 0x00011800 - 0x<br>ays run in background                                                                                                    | rter Kit Mainboard<br>2.4 GHz 10 dBm Radio Boa<br>2332F1024GL125<br>mplicityStudio\traichild.he:<br>00011FFF (2 KB)<br>Run in Background<br>V 0x0 A -<br>V 10x0 A -<br>V 10x0 A -                                                        | rd 22                                          | 627 |
| Device<br>Board Name: Wireless Sta<br>Board Name: EFR32MG12<br>MCU Name: EFR32MG12<br>Adapter<br>ramming Flash<br>Copying C:\Users\yanecib\Sir<br>nming range 0x00011800 - 0x<br>ays run in background<br>Select flash range<br>Select default sections<br>Debug Lock Tools<br>The unlock function only v                                | rter Kit Mainboard<br>2.4 GHz 10 dBm Radio Boa<br>2332F1024GL125<br>mplicityStudio\traichild.he:<br>00011FFF (2 KB)<br>Run in Background<br>V 0x0 A -<br>V 0x0 A -<br>V 10ck Main Flash<br>Protect<br>vorks using Silicon Labs EFM       | rd 22                                          | 627 |
| Device<br>Board Name: Wireless Sta<br>Board Name: EFR32MG12<br>MCU Name: EFR32MG12<br>Adapter<br>ramming Flash<br>Copying C:\Users\yanecib\Sir<br>nming range 0x00011800 - 0x<br>nys run in background<br>Select flash range<br>Select default sections<br>Debug Lock Tools<br>The unlock function only v<br>Unlocking the chip will era | rter Kit Mainboard<br>2.4 GHz 10 dBm Radio Boa<br>2332F1024GL125<br>mplicityStudio\traichild.he:<br>00011FFF (2 KB)<br>Run in Background<br>Vox0 A -<br>Vox0 A -<br>Voxks using Silicon Labs EFM<br>se all data on flash and Sama        | rd 22                                          | 627 |
| Device<br>Board Name: Wireless Sta<br>Board Name: EFR32MG12<br>MCU Name: EFR32MG12<br>Adapter<br>ramming Flash<br>Copying C:\Users\yanecib\Sin<br>nming range 0x00011800 - 0x<br>ys run in background<br>Select flash range<br>Select default sections<br>Debug Lock Tools<br>The unlock function only v<br>Unlocking the chip will era  | rter Kit Mainboard<br>2.4 GHz 10 dBm Radio Boa<br>2332F1024GL125<br>mplicityStudio\traichild.he:<br>00011FFF (2 KB)<br>Run in Background<br>V 0x0 A -<br>Vorks using Silicon Labs EFM<br>se all data on flash and SRA<br>Unlock Debug Ac | rd 22                                          | 627 |

#### 4.2 Open Console to Communicate with Your Board

24. Open a console for each project in the **Debug Adapter** window: Right-click on the device and select **Launch Console...** 

| Fil | e   | Edit     | Navi    | gate    | Sea              | rch  | Project  | Run      | Windo    | w    | Help |      |    |
|-----|-----|----------|---------|---------|------------------|------|----------|----------|----------|------|------|------|----|
| *   | •   | <b>8</b> | - 1 📬   | -       |                  | 8    | - % -    | 1        | Welco    | me   | 🕑 Re | cent |    |
| •   | Pro | oject    | Explo   | rer 🛛   |                  |      |          | E        | 3 😫 🍸    | 000  |      |      |    |
| >   | B   | chilo    | I [GNI  | J ARI   | M v7             | .2.1 | - Debug  | ] [EFR   | 32MG1    | 2P3  | 32F1 |      |    |
| >   | ß   | rout     | er_eli  | gible_  | <b>1</b> [G      | NU . | ARM v7.  | 2.1 - E  | ebug] [  | [EFF | R32M |      |    |
| >   | ß   | rout     | er_eli  | gible_  | 2 [G             | NU . | ARM v7.  | 2.1 - E  | ebug]    | [EFF | R32M |      |    |
|     |     |          |         |         |                  |      |          |          |          |      |      |      |    |
|     |     |          |         |         |                  |      |          |          |          |      |      |      |    |
| <   |     |          |         |         |                  |      |          |          |          |      | >    |      |    |
| ₽ł: | De  | bug      | Adap    | ters: 8 | 3 🛙              | ₽ C  | Outline  |          |          |      |      |      |    |
|     |     |          | 1.00    |         |                  | % ¥  | ( 🗋 🖉 )  | < 💥 🕻    | > 🗖 🔲    | P    | ⊟ ⊞  |      |    |
| Ľ   | Ŷ   | chile    | d (ID:4 | 44017   | /630             | 5)   | Ronam    | 0        |          |      |      |      |    |
| Ľ   | Ψ   | rou      | ter_eli | gible_  | _1 (IL<br>_2 //F |      | Conno    | re<br>ct |          |      |      |      |    |
| Ľ   | Ψ   | rou      | ter_ell | gible_  | _2 (IL           |      | Discon   | nact     |          |      | 6    |      |    |
|     |     |          |         |         |                  |      | Chart    | inect    |          |      | Ľ    | 7    |    |
|     |     |          |         |         |                  |      | Start G  | apture   |          |      |      |      |    |
|     |     |          |         |         |                  |      | Start ca | apture   | with op  | otio | ns   |      |    |
|     |     |          |         |         |                  |      | Stop c   | apture   |          |      |      |      |    |
|     |     |          |         |         |                  |      | Redo l   | ast up   | load     |      |      |      |    |
|     |     |          |         |         |                  |      | Upload   | d appli  | ication  | •    |      |      |    |
|     |     |          |         |         |                  |      | Upload   | d adap   | ter firm | wa   | re   |      |    |
|     |     |          |         |         |                  |      | Make a   | a sniffe | er       |      |      |      |    |
|     |     |          |         |         |                  | >-   | Launch   | Cons     | ole      |      |      |      |    |
|     |     |          |         |         |                  | T(() | Sniffer  | Confi    | gurator. |      |      |      | 43 |
|     |     |          |         |         |                  | •    | Blueto   | oth NO   | CP Com   | ma   | nder |      |    |
|     |     |          |         |         |                  | *    | Device   | config   | guratior | n    |      |      |    |
|     |     |          |         |         |                  | 2    | Force l  | Jnlock   |          |      |      |      |    |

25. Placing the two console windows side by side, as shown in the picture below, can make it easier to switch your active console window from one node to another. We use **serial 1** to communicate with the device.

| File Edit Navigate Search Project Run Window Help   |                                       |                                                 |
|-----------------------------------------------------|---------------------------------------|-------------------------------------------------|
| 🎋 🕶 🥵 🕶 📑 🕶 🔛 💿   💿 🖛 🍕 💌 🕮 🖍 Welcome 💿 Re          | ecent ⊞ Tools ≛ Install ≉ Preferences | 😫 🛿 Launcher 🚺 Simplicity IDE                   |
| Project Explorer ≅                                  | 😢 child 🛛                             | 🖉 router eligible 1 🖂                           |
| > 🖆 child [GNU ARM v7.2.1 - Debug] [EFR32MG12P332F1 |                                       |                                                 |
| Fouter_eligible_1 [GNU ARM v7.2.1 - Debug] [EFR32M] | Ine terminator: CR-LF (DOS, C         | No translation V Line terminator: CR-LF (DOS, C |
| > Source_ligible_2 [GNU ARM v7.2.1 - Debug] [EFR32M | 🚔 Serial 0 🚔 Serial 1 🚔 Admin 🚔 Debug | 🚔 Serial 0 🚔 Serial 1 🚔 Admin 🚔 Debug           |
|                                                     | ^                                     | ^                                               |
|                                                     |                                       |                                                 |
| < >                                                 |                                       |                                                 |
| 🕷 Debug Adapters: 3 🛛 🏂 Outline 👘 🗖                 |                                       |                                                 |
| % 💥 🖸 🖉 💥 🌣 ▼ 🗐 🖼 🕀                                 |                                       | 25                                              |
| >   thild (ID:440176305)                            |                                       |                                                 |
| v router_eligible_1 (ID:440176275)                  |                                       | _                                               |
|                                                     |                                       |                                                 |
|                                                     |                                       |                                                 |
|                                                     |                                       |                                                 |
|                                                     |                                       |                                                 |
|                                                     |                                       |                                                 |
|                                                     |                                       |                                                 |
|                                                     |                                       |                                                 |
|                                                     |                                       |                                                 |
|                                                     |                                       |                                                 |
|                                                     | ×                                     | ×                                               |
|                                                     | ×                                     | ×                                               |
|                                                     |                                       |                                                 |

26. From the top bar menu, click on window and select Preferences >> Network Analyzer >> Decoding >> Stack Versions

|                                                                                                    | Window Help Network<br>New Window<br>Editor ><br>Appearance ><br>Show View ><br>Perspective ><br>Preferences                                                                                                    |                        |
|----------------------------------------------------------------------------------------------------|----------------------------------------------------------------------------------------------------|------------------------|
| Si Preferences                                                                                                    |                                                                                                    | — 🗆 X                  |
| type filter text                                                                                                    | Stack Versions                                                                                                    | ⇔ ▼ ⇔ ▼ §              |
| <ul> <li>&gt; C/C++</li> <li>&gt; Help</li> <li>&gt; Install/Update</li> <li>✓ Network Analyzer</li> <li>Capture Configuration</li> <li>Capture File Storage</li> <li>Connectivity Display</li> <li>✓ Decoding</li> <li>Bluetooth</li> <li>Frames and Fields</li> <li>Reports</li> <li>Security Keys</li> <li>Stack Versions</li> <li>Transaction Groupers</li> <li>Energy Profiler Integration</li> <li>Node Icons</li> </ul> | Z-Wave         Auto-detecting decoder stack         Bluetooth Low Energy         Custom Stack         Connect stack         Ember RF4CE stack         ØpenThread stack         EmberZNet 6.8         EmberZNet 6.7         EmberZNet 6.6         EmberZNet 6.5         EmberZNet 6.4         EmberZNet 6.3         EmberZNet 6.2         EmberZNet 6.1 | 26                     |
| ? è 🗹                                                                                                    |                                                                                                    | Apply and Close Cancel |

## 5 Lab1: Create a Thread network

#### 5.1 Create the Network

To create the network, we start with the **router\_eligible\_1**. From its console enter the commands lines below:

| Router_eligible_1 console |                                                                                                    |                                                                                         |
|---------------------------|----------------------------------------------------------------------------------------------------|-----------------------------------------------------------------------------------------|
| Command-line              | Expected Response                                                                                                    | Description                                                                             |
| > dataset init new        | Done                                                                                                    | Create a new network configuration                                                      |
| > dataset commit active   | Done                                                                                                    | Commit new dataset to the Active Opera-<br>tional Dataset in non-volatile storage.      |
| > ifconfig up             | Done                                                                                                    | Enable Thread interface                                                                 |
| > thread start            | Done                                                                                                    | Enable and attach Thread protocol opera-<br>tion.                                       |
|                           | Wait about 10 seconds                                                                                                    |                                                                                         |
| > state                   | leader                                                                                                    | Read the current status : offline, disa-<br>bled, detached, child, router, or<br>leader |
| > dataset                 | <pre>&gt; dataset<br/>Active Timestamp: 1<br/>Channel: 15<br/>Channel Mask: 0x07fff800<br/>Ext PAN ID: fa8f8d5f1cd2b5e9<br/>Mesh Local Prefix:<br/>fd6e:c30c:24e9:e3d9::/64<br/>Master Key:<br/>97e05cb1f2df6f0d9af3026448f4b834<br/>Network Name: OpenThread-2136<br/>PAN ID: 0x2136<br/>PSKc: 47c8cd2bed340bab86c47929cf0e99db<br/>Security Policy: 0, onrcb<br/>Done</pre> | View network configuration                                                              |

According to the response of the command state and dataset, the leader is created.

#### 5.2 Add a Node to Our Network

To add a node to our network, enter the commands lines below in the **child** console:

| Child console                                                      |                        |                                                                                    |  |  |
|--------------------------------------------------------------------|------------------------|------------------------------------------------------------------------------------|--|--|
| Command-line                                                       | Expected Re-<br>sponse | Description                                                                        |  |  |
| > dataset channel <mark>15</mark>                                  | Done                   | To decrease latency, the node needs to use the channel used in the alive network.  |  |  |
| <pre>&gt; dataset masterkey 97e05cb1f2df6f0d9af3026448f4b834</pre> | Done                   | Only the Master Key is required for a device to attach to a Thread network         |  |  |
| > dataset commit active                                            | Done                   | Commit new dataset to the Active Operational Dataset in non-vola-<br>tile storage. |  |  |

| > ifconfig up  | Done       |                                                              |  |
|----------------|------------|--------------------------------------------------------------|--|
|                |            | Enable Thread Interface                                      |  |
|                |            |                                                              |  |
| > thread start | Done       |                                                              |  |
|                |            | Enable and attach the Thread protocol operation.             |  |
|                |            |                                                              |  |
|                | Wait about | 20 seconds                                                   |  |
| > state        | child      |                                                              |  |
|                |            | Read the current status: offline, disabled, detached, child, |  |
|                |            | router or leader                                             |  |
|                |            |                                                              |  |

| <pre> # router_eligible_1  </pre>                                                                                                    | literation of the second second seco |
|----------------------------------------------------------------------------------------------------|----------------------------------------------------------------------------------------------------|
| No translation                                                                                                    | No translation                                                                                                    |
| ≧ Serial 0 ≧ Serial 1 ≧ Admin ≧ Debug                                                                                                    | 🛎 Serial 0 🚔 Serial 1 🚔 Admin 🚔 Debug                                                                                                    |
| dataset init new A                                                                                                    | dataset channel 15<br>Done                                                                                                    |
| ><br>> dataset commit active<br>Done                                                                                                    | ><br>> dataset masterkey 97e05cb1f2df6f0d9af3026448f4b834<br>Done                                                                                                    |
| > ifconfig up<br>Done                                                                                                    | > dataset commit active<br>Done                                                                                                    |
| ><br>> thread start<br>Done                                                                                                    | ><br>> ifconfig up<br>Done                                                                                                    |
| <pre>&gt; dataset<br/>Active Timestamp: 1<br/>Channel: 15<br/>Channel: 15<br/>Channel Mask: 0x07fff800<br/>Ext PAN ID: fa8f8d5f1cd2b5e9<br/>Mesh Local Prefix: fd6e:c30c:24e9:e3d9::/64<br/>Master Key: 97e05cb1f2df6f0d9af3026448f4b834<br/>Network Name: OpenThread-2136<br/>PAN ID: 0x2136<br/>PSKc: 47c8cd2bed340bab86c47929cf0e99db<br/>Security Policy: 0, onrcb<br/>Done<br/>&gt; state<br/>leader<br/>Done<br/>&gt;<br/>&gt; state</pre> | > thread start<br>Done<br>> state<br>child<br>Done<br>> >                                                                                                    |
|                                                                                                    |                                                                                                    |

#### 5.3 Explore Deeper in Our Network

After our network is created, we want to check the environment and use the Network Analyzer in Simplicity Studio

1. Enter the security key: Window >> Preferences

| type filter text  | Security Keys                    |                                                 |                  | ⇔ ▼ ⇔ ▼    |
|-------------------|----------------------------------|-------------------------------------------------|------------------|------------|
| General           | Check to activate. Enter 16 char | ASCII or 32 char Hex                            |                  |            |
| > Help            | A T Name                         | Кеу                                             | Touched          | New        |
| Install/Update    | 🗹 [ App Bootloader Link          | 65 6D 62 65 72 20 45 4D 32 35 30 20 61 62 6C 4C | Nov 30           | Import     |
| > MCU             | 🗹 [ App Bootloader Network       | 65 6D 62 65 72 20 45 4D 32 35 30 20 61 62 6C 4E | Nov 30           | import     |
| Network Analyzer  | 🔽 [ ConnectSampleAppKey          | AA AA AA AA AA AA AA AA AA AA AA AA AA          | Nov 30           | Clone      |
| Capture Config    | ☑ [ Default Framework V1 Ln      | 05 05 05 05 05 05 05 05 05 05 05 05 05 0        | Nov 30           | Delete     |
| Capture File St   | ☑ [ Default Framework V1 N       | 04 04 04 04 04 04 04 04 04 04 04 04 04 0        | Nov 30           |            |
| Connectivity D    | 🗹 [ Default IP Test Event Key    | BF BE BD BC BB BA B9 B8 B7 B6 B5 B4 B3 B2 B1 B0 | Nov 30           | Invert     |
| ✓ Decoding        | ☑ [ Default OWL AES Key 1        | 12 34 56 78 9A BC DE F0 12 34 56 78 9A BC DE F0 | Nov 30           | Clear All  |
| Bluetooth         | ☑ [ Default OWL AES Key 2        | 22 22 22 22 22 22 22 22 22 22 22 22 22          | Nov 30           | Run HMAC.  |
| Frames and        | ✓ N ThreadTraining               | 97 E0 5C B1 F2 DF 6F 0D 9A F3 02 64 48 F4 B8 34 | Today            |            |
| Reports           | ☑ [ Sensor/Sink Link             | 5A 69 67 62 65 65 20 53 65 63 75 72 69 74 79 21 | Nov 30           | ASCII edit |
| Security Key      | ☑ [ Sensor/Sink Network          | 65 6D 62 65 72 20 45 4D 32 35 30 20 63 68 69 70 | Nov 30           |            |
| Stack Versic      | ☑ [ Smart Energy Link            | 12 33 33 33 33 33 33 33 33 33 33 33 33 33       | Nov 30           |            |
| Transaction       | ☑ [ Smart Energy Network         | 56 77 77 77 77 77 77 77 77 77 77 77 77 77       | Nov 30           |            |
| Energy Profiler   | ☑ [ Standalone Bootloader Li     | 65 6D 62 65 72 20 45 4D 32 35 30 20 6C 69 6E 6B | Nov 30           |            |
| Node Icons        | ☑ [ Standalone Bootloader N      | 65 6D 62 65 72 20 45 4D 32 35 30 20 6E 77 6B 20 | Nov 30           |            |
| Optional Dialo    | ☑ [ Super Parent Link            | 53 75 70 65 72 50 61 72 65 6E 74 4C 69 6E 6B 4B | Nov 30           |            |
| Stream Visuali:   | ☑ [ Super Parent Network         | 53 75 70 65 72 50 61 72 65 6E 74 4E 65 74 77 4B | Nov 30           |            |
| Timeline          | ☑ [ ZigBeeAlliance09             | 5A 69 67 42 65 65 41 6C 6C 69 61 6E 63 65 30 39 | Nov 30           |            |
| Wireshark         |                                  |                                                 |                  |            |
| > Run/Debug       |                                  |                                                 |                  |            |
| Simplicity Studio | 1                                |                                                 |                  |            |
| > leam            |                                  |                                                 |                  |            |
| Ierminai          | Save decryption keys in ISD file | es ∠ Disable keys when not used for 365 days    |                  |            |
| Vireless Develop  |                                  |                                                 | Restore Defaults | Apply      |
|                   |                                  |                                                 |                  |            |
| ?                 |                                  |                                                 | Apply and Close  | Cancel     |

2. In the Debug adapter, right-click on router\_eligible\_1 and select Start capture, repeat this step for the child.

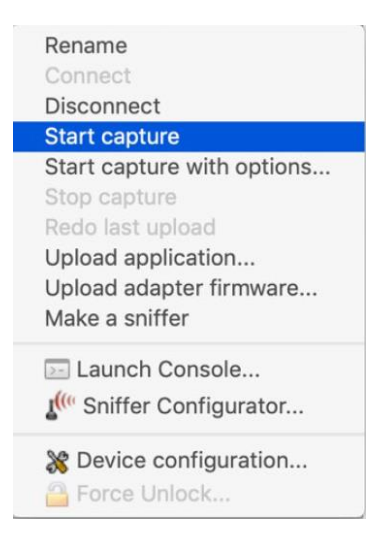

3. Click on Network Analyzer button to switch the view

| 🧕 training_workspace - ot-rcp/ot-rcp.slcp - Simplicity Studio™                                             |                               |                    |
|----------------------------------------------------------------------------------------------------|-------------------------------|--------------------|
| <u>File E</u> dit <u>N</u> avigate Se <u>a</u> rch <u>P</u> roject <u>R</u> un <u>W</u> indow <u>H</u> elp |                               |                    |
|                                                                                                    | 😰 🖉 Launcher 🚯 Simplicity IDE | 🕹 Network Analyzer |

The network analyzer opens, feel free to set up your consoles as below to have a panoramic view.

-Highlight a network transaction such as the "MLE Child Update" shown in the example below, and in the "Event Detail" window you can find the PAN ID of your network. In my example, the PAN ID is 0x2136. Yours may be different.

|    | ⊾*Live ≋              |            |                         |               |               |    |    |    |              |           |                                                         |
|----|-----------------------|------------|-------------------------|---------------|---------------|----|----|----|--------------|-----------|---------------------------------------------------------|
| Γ  | 2 saved filters       | AND        |                         |               |               |    |    |    |              |           | ✓ ≱ © ©                                                 |
|    | .00 n/s               | 34.993     | 1                       |               |               |    |    |    |              |           | ,                                                       |
| P  | 0.000s. M.            |            | nath an an an at a      | A             |               |    |    |    | <u> </u>     |           |                                                         |
|    | Time:34.992903        | s Real ti  | me:N/A Nodes:2 Event:UD | P Message     |               |    |    |    |              |           | 💐 Event Detail 🗢 🗆                                      |
| Г  |                       |            | <u> </u>                |               |               |    |    |    |              |           | MLE crypto: ROOT, 97 E0 5C B1 F2 DF 6F 0D 9A F3 02 64 🔨 |
| L  | •                     |            | <b></b> •               |               |               |    |    |    |              |           | ✓ IEEE 802.15.4 [22 bytes]                              |
| L  | 000440176305<br>child |            | 0004401                 | 76275         |               |    |    |    |              |           | PHY Header: 0x52                                        |
| L  | F002                  |            | F000                    |               |               |    |    |    |              |           | Packet Length: 82                                       |
| L  |                       |            |                         |               |               |    |    |    |              |           | Frame Control: 0xDC61                                   |
| L  |                       |            |                         |               |               |    |    |    |              |           | Frame Type: Data (1)                                    |
| L  |                       |            |                         |               |               |    |    |    |              |           | Security Enabled: false                                 |
| L  |                       |            |                         |               |               |    |    |    |              |           | Frame Pending: false                                    |
| L  |                       |            |                         |               |               |    |    |    |              |           | Ack Required: true                                      |
| L  |                       |            |                         |               |               |    |    |    |              |           | Intra Pan: true                                         |
| L  |                       |            |                         |               |               |    |    |    |              |           | Frame Version: 2006 (1)                                 |
| L  | Transactions          | otal:22 sh | own:22                  |               |               |    |    |    |              | ~ 🗆       | Reserved: 0x00                                          |
| Г  | Time                  | Durati     | Summary                 | IPv6 Src      | IPv6 Dest     | P# | M# | E# | Error Status | Warning ^ | Destination Address Mode: Long (3)                      |
| j, | 34.992903             | 0.003      | MLE Child Update        | fe80::8065:91 | fe80::a447:e8 | 2  |    |    |              |           | Source Address Mode: Long (3)                           |
| Г  | 34.997364             | 0.005      | MLE Child Update Respon | fe80::a447:e8 | fe80::8065:91 | 2  |    |    |              |           | Sequence: 0xE7                                          |
| L  | 35.992260             | 0.003      | MLE Child Update        | fe80::8065:91 | fe80::a447:e8 | 2  |    |    |              |           | Destination PAN ID: 0x2136                              |
| L  | 35.996727             | 0.005      | MLE Child Update Respon | fe80::a447:e8 | fe80::8065:91 | 2  |    |    |              |           | Long Destination Address: A647E8537EA50834              |
| L  | 36.993674             | 0.003      | MLE Child Update        | fe80::8065:91 | fe80::a447:e8 | 2  |    |    |              |           | Long Source Address: 826591EE3CDA032E                   |
| L  | 36.997175             | 0.010      | MLE Child Update Respon | fe80::a447:e8 | fe80::8065:91 | 3  | 1  |    |              |           | > 6Lowpan [2 bytes]                                     |
| L  | 37.993232             | 0.003      | MLE Child Update        | fe80::8065:91 | fe80::a447:e8 | 2  |    |    |              |           | ✓ Lowpan UDP [7 bytes]                                  |
| L  | 37,997054             | 0.005      | MLE Child Update Respon | fe80::a447:e8 | fe80::8065:91 | 2  |    |    |              |           | Next Header Encoding: 0xF0                              |
| L  | 39.579151             | 0.006      | MLE Parent Response     | fe80::a447:e8 | fe80::8065:91 | 2  |    |    |              |           | NHC ID: UDP (30)                                        |
| L  | 40.057114             | 0.004      | MLE Child ID Request    | fe80::8065:91 | fe80::a447:e8 | 2  |    |    |              |           | Checksum Elided: false                                  |
|    | 40.064889             | 0.003      | MLE Child ID Response   | fe80::a447:e8 | fe80::8065:91 | 2  |    |    |              | <u> </u>  | Port Mask: Full Ports (0)                               |
| b  | <                     | 51000      | the child to the points |               |               | -  |    |    |              | >         | Source Port: 0x4D4C                                     |
| F  |                       |            |                         |               |               |    |    |    |              | -         | Dest Port: 0x4D4C                                       |

You can also rename your device represented in the upper view: right-click on it and choose label, then enter the desired name

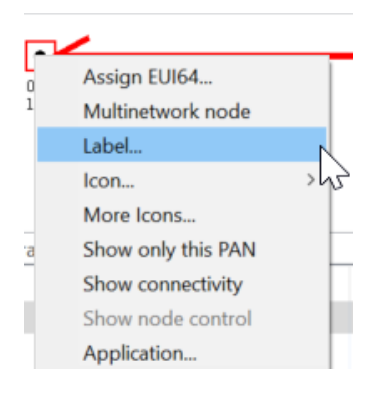

#### 5.4 A Quick Look at Our IP Addresses

| Router_eligible_1 console |                                                                                                    |                  |
|---------------------------|----------------------------------------------------------------------------------------------------|------------------|
| Command line              | Response                                                                                                    | Description      |
| > ipaddr                  | <pre>&gt; ipaddr<br/>fd6e:c30c:24e9:e3d9:0:ff:fe00:fc00<br/>fd6e:c30c:24e9:e3d9:0:ff:fe00:f000<br/>fd6e:c30c:24e9:e3d9:fb6d:7770:b132:5823<br/>fe80:0:0:0:a447:e853:7ea5:834<br/>Done</pre> | Display the ipv6 |

| Child console |          |                  |
|---------------|----------|------------------|
| Command line  | Response | Description      |
| > ipaddr      | > ipaddr | Display the ipv6 |

| fd6e:c30c:24e9:e3d9:0:ff:fe00:f001     |  |
|----------------------------------------|--|
| fd6e:c30c:24e9:e3d9:6fa:ecc5:34b1:27c5 |  |
| fe80:0:0:0:8065:91ee:3cda:32e          |  |
| Done                                   |  |

#### 5.4.1 Link-Local addresses (LLA)

This address starts with fe80::/16 prefix (for instance fe80:0:0:a447:e853:7ea5:834), it is created with the MAC address. It is not used to communicate between nodes. We can still use them between two nodes if there is only a link, one radio transmission, not more than one cable to retransmit the message.

#### 5.4.2 Example of building LLA (router\_eligible\_1):

| Mac address:         | A647:e853:7ea5:834                                             |
|----------------------|----------------------------------------------------------------|
| Flip the seventh bit | A6 = 1010 01 <mark>1</mark> 0<br>A4 = 1010 01 <mark>0</mark> 0 |
| LLA                  | FE80::A447:e853:7ea5:834                                       |

#### 5.4.3 Routing Locator Address (RLOC)

fd6e:c30c:24e9:e3d9:0:ff:fe00:f000 (Router\_eligible\_1), this address is created when the device is attached to the network, and is generally not used by applications. The blue part is the mesh prefix. This address changes if the topology changes, in other words, if you remove/add a device.

#### 5.4.4 Mesh Local Address (ML-EID)

fd6e:c30c:24e9:e3d9:fb6d:7770:b132:5823 (Router\_eligible\_1), this address is independent of the network topology, and is used to communicate with the other interface in the same thread network.

#### 5.4.5 Anycast (only the leader)

fd6e:c30c:24e9:e3d9:0:ff:fe00:fc00 (router\_eligible\_1), this is anycast address, it is used to route traffic to a Thread interface when the RLOC of a destination is not known. An Anycast Locator (ALOC) identifies the location of multiple interfaces within a Thread partition. The last 16 bits of an ALOC, called the ALOC16, is in the format of 0xfcXX, which represents the type of ALOC.

| ALOC16 | Туре   |
|--------|--------|
| 0xfc00 | Leader |

To sum up, only the leader has an anycast address, the LLA is built from the MAC address, the ML-EID is created when the network is up and does not change, the RLOC changes if the topology of the network changes as well. To communicate between the interface of the same mesh network, we use the ML-EID. To identify an interface we use RLOC. Here is a link to study deeper IPV6 addressing: <a href="https://openthread.io/guides/thread-primer/ipv6-addressing">https://openthread.io/guides/thread-primer/ipv6-addressing</a>

| Nature | Communication | Description                                                                           | Comments                                                                                                 |
|--------|---------------|---------------------------------------------------------------------------------------|----------------------------------------------------------------------------------------------------|
| LLA    | АВ            | Yes, both direction                                                                   | Point to point                                                                                           |
|        | AC            | A to B yes, both direction<br>B to C yes, both direction<br>A to C no, any direction  | Only one radio transmission, useful to discover the neighbor or routing.                                 |
| RLOC   |               | A to B yes, both direction<br>B to C yes, both direction<br>A to C yes, any direction | If you change the topology, the ad-<br>dress change.                                                     |
| ML-EID |               |                                                                                       | Any interface of the same mesh net-<br>work, so here my address which<br>starts with fd6e:c30c:24e9:e3d9 |

#### 5.4.6 Zoom in on the "child table" command line

|               | Router_eligible_1 console                                      |                     |  |  |  |  |  |  |  |  |
|---------------|----------------------------------------------------------------|---------------------|--|--|--|--|--|--|--|--|
| Command-line  | Example of an Expected Response                                | Description         |  |  |  |  |  |  |  |  |
| > child table | ID   RLOC16   Timeout  Age   LQ In  C_VN R S D N  Extended MAC | Attached child info |  |  |  |  |  |  |  |  |
|               | 1   0xf001   240   38   3   47 1 1 0 0  826591ee3cda032e       |                     |  |  |  |  |  |  |  |  |

#### 5.5 Understanding Leader, Router, and Child Roles

We want to add a device and then remove the current leader to understand some of the healing properties of Thread networks.

Launch the console of the router\_eligible\_2 and repeat command lines in the section Add a Node to Our Network.

| Ørouter_eligible_1 ≅                                                                                                    | <pre> # router_eligible_2  </pre>                                                                                                    | ể child ¤                                                                                                    |
|----------------------------------------------------------------------------------------------------|----------------------------------------------------------------------------------------------------|----------------------------------------------------------------------------------------------------|
| No translation                                                                                                    | No translation                                                                                                    | No translation                                                                                                    |
| 🛎 Serial 0 🚔 Serial 1 🎽 Admin 🚔 Debug                                                                                                    | Serial 0 Serial 1 Admin Debug                                                                                                    | 🛎 Serial 0 🚔 Serial 1 🚔 Admin 🚔 Debug                                                                                                    |
| <pre>state<br/>leader<br/>Done<br/>&gt; child table<br/>  ID   RLOC16   Timeout   Age   LQ In  <br/>C_VN  R D N  Extended MAC  <br/>+++<br/>+++<br/>  1   0xf001   240   23   3  <br/>72  1 0 0  826591ee3cda032e  <br/>Done<br/>&gt; ipaddr<br/>fd6e:c30c:24e9:e3d9:0:ff:fe00:fc00<br/>fd6e:c30c:24e9:e3d9:0:ff:fe00:fc00<br/>fd6e:c30c:24e9:e3d9:0:ff:fe00:f000<br/>fd6e:c30c:24e9:e3d9:fb6d:7770:b132:5823<br/>fe80:0:0:0:0:a447:e853:7ea5:834<br/>Done<br/>&gt; masterkey<br/>97e05cb1f2df6f0d9af3026448f4b834<br/>Done<br/>&gt; </pre> | <pre>dataset channel 15 Done &gt; &gt; dataset masterkey 97e05cb1f2df6f0d9af3026448f4b834 Done &gt; &gt; dataset commit active Done &gt; &gt; ifconfig up Done &gt; &gt; thread start Done &gt; &gt; state router Done &gt; &gt; </pre> | <pre>state child Done &gt; &gt; state child Done &gt; &gt; panid Duz2136 Done &gt; &gt; ipaddr fd6e:c30c:24e9:e3d9:0:ff:fe00:f001 fd6e:c30c:24e9:e3d9:6fa:ecc5:34b1:27c5 fe80:0:0:0:8065:91ee:3cda:32e Done &gt; &gt;</pre> |

router\_eligible\_2 starts as a child and becomes quickly a router.

Then we can check the capture in the Network Analyzer view.

|   | 2 saved filt                  | ers / |                     |                    |             |       |       |                 |           |                         |                                                                                                    |     | ~ ↓ ③                          | 0                  | Ē  |
|---|-------------------------------|-------|---------------------|--------------------|-------------|-------|-------|-----------------|-----------|-------------------------|----------------------------------------------------------------------------------------------------|-----|--------------------------------|--------------------|----|
|   | 0.000s <sub>11.</sub>         |       | and Assessments and | and with a su      | n de dat un | للناه |       | .1.             |           |                         | ساب                                                                                                    |     | 1,816.851s                     | . 45               | 0s |
|   | Time:1,816                    | .8505 | 59s Real time:N/A   | Nodes:10           | Event:U[    | OP N  | lessa | ge              | PAN filte | er: 213                 |                                                                                                    | ₹.E | Event Detail                   | $\bigtriangledown$ |    |
|   | <b>^</b>                      |       |                     |                    |             |       |       |                 |           | Frame Control: 0xDC61   |                                                                                                    | ^   |                                |                    |    |
| L |                               |       |                     |                    |             |       |       |                 |           | Frame Type: Data (1)    |                                                                                                    |     |                                |                    |    |
| L | 000440176205<br>child<br>F001 |       |                     |                    |             |       |       |                 |           | Security Enabled: false |                                                                                                    |     |                                |                    |    |
| L |                               |       |                     |                    |             |       |       |                 |           | Frame Pending: false    |                                                                                                    |     |                                |                    |    |
| L |                               |       |                     |                    |             |       |       |                 |           | Ack Required: true      |                                                                                                    |     |                                |                    |    |
| L | O: 000 state                  |       |                     |                    |             |       |       | Intra Pan: true |           |                         |                                                                                                    |     |                                |                    |    |
| L |                               |       | 000<br>roi          | )440176317<br>iter |             |       |       |                 |           |                         |                                                                                                    |     | Frame Version: 2006 (1)        |                    |    |
| L |                               |       | 700                 | 0                  |             |       |       |                 |           |                         | 5                                                                                                    |     | Reserved: 0x00                 |                    |    |
| ┝ |                               |       |                     |                    |             |       |       |                 |           |                         | · •                                                                                                    |     | Destination Address Mode: Long | (3)                |    |
| ŀ | Iransaction                   | is to | tal:116 shown:116   |                    |             |       |       |                 |           | ~                       | <ul> <li>Levent Detail</li> <li>Event Detail</li> <li>Frame Control: 0xDC61</li> <li>Frame Type: Data (1)</li> <li>Security Enabled: false</li> <li>Frame Pending: false</li> <li>Ack Required: true</li> <li>Intra Pan: true</li> <li>Frame Version: 2006 (1)</li> <li>Reserved: 0x00</li> <li>Destination Address Mode: Long (3)</li> <li>Sequence: 0xB9</li> <li>Destination PAN ID: 0x2136</li> </ul> |     |                                |                    |    |
| , | Time                          | Du    | Summary             | IPv6 Src           | IPv6 Dest   | P#    | М     | E#              | Error     | Warr                    | ^                                                                                                    |     | Sequence: 0xB9                 |                    |    |
|   | 1,816                         | 0     | MLE Parent Res      | fe80::a4           | fe80::80    | 1     |       |                 |           |                         |                                                                                                    |     | Destination PAN ID: 0x2136     |                    | ~  |
|   | 1,817                         | 0     | MLE Child ID Re     | fe80::80           | fe80::a4    | 1     |       |                 |           |                         |                                                                                                    | <   |                                | >                  |    |
| 1 | 1 0 1 7                       | ~     | the shift is a      | 6 00 0             | 6 00 00     | ~     |       |                 |           |                         |                                                                                                    |     |                                |                    | _  |

The image above shows communication between the leader (router\_eligible\_1) and the router (router\_eligible\_2)

#### 5.6 Remove a leader

We want to discover what happens if we remove the current leader. Unplug the **router\_eligible\_1** node, wait three minutes and, from each remains nodes enter this command: *state* 

| ł | Ørouter_eligible_2 ≅                                                                                                    | Ø child ≅                                                                                                    |
|---|----------------------------------------------------------------------------------------------------|----------------------------------------------------------------------------------------------------|
|   | No translation                                                                                                    | Solution View Line terminator: CR-LF (DOS, OS/2, MS)                                                                                                    |
|   | 🚠 Serial 0 🎽 Serial 1 🚔 Admin 🚔 Debug                                                                                                    | ≧ Serial 0 ≧ Serial 1 ≧ Admin ≧ Debug                                                                                                    |
|   | state<br>leader<br>Done                                                                                                    | state<br>child<br>Done                                                                                                    |
|   | <pre>&gt; child table   ID   RLOC16   Timeout   Age   LQ In   C_VN  R D N  Extended MAC   1   0x7c01   240   70   3   96  1 0 0  826591ee3cda032e   Done &gt; ipaddr fd6e:c30c:24e9:e3d9:0:ff:fe00:fc00 fd6e:c30c:24e9:e3d9:0:ff:fe00:fc00 fd6e:c30c:24e9:e3d9:be3a:78b9:b377:4de6 fe80:0:0:0:0:808d:e05:4eba:8ca3 Done &gt;</pre> | <pre>&gt; ipaddr<br/>fd6e:c30c:24e9:e3d9:0:ff:fe00:7c01<br/>fd6e:c30c:24e9:e3d9:6fa:ecc5:34b1:27c5<br/>fe80:0:0:0:8065:91ee:3cda:32e<br/>Done<br/>&gt; &gt;</pre> |

Once the **router\_eligible\_1** is removed, the **child** has a new parent, the router (**router\_eligible\_2**) became the new **leader**, as we can see, in the child table of **router\_eligible\_2**, there is the extended mac address of the **child**. We can notice some differences for the **child**:

-Only the local address did not change

-Its RLOC16 value changed: 0x7c01

#### 5.7 Put router\_eligible\_1 back

Plug it back in, open its console and display its state

We need to add it to our network, repeat command lines in the section Add a Node to Our Network.

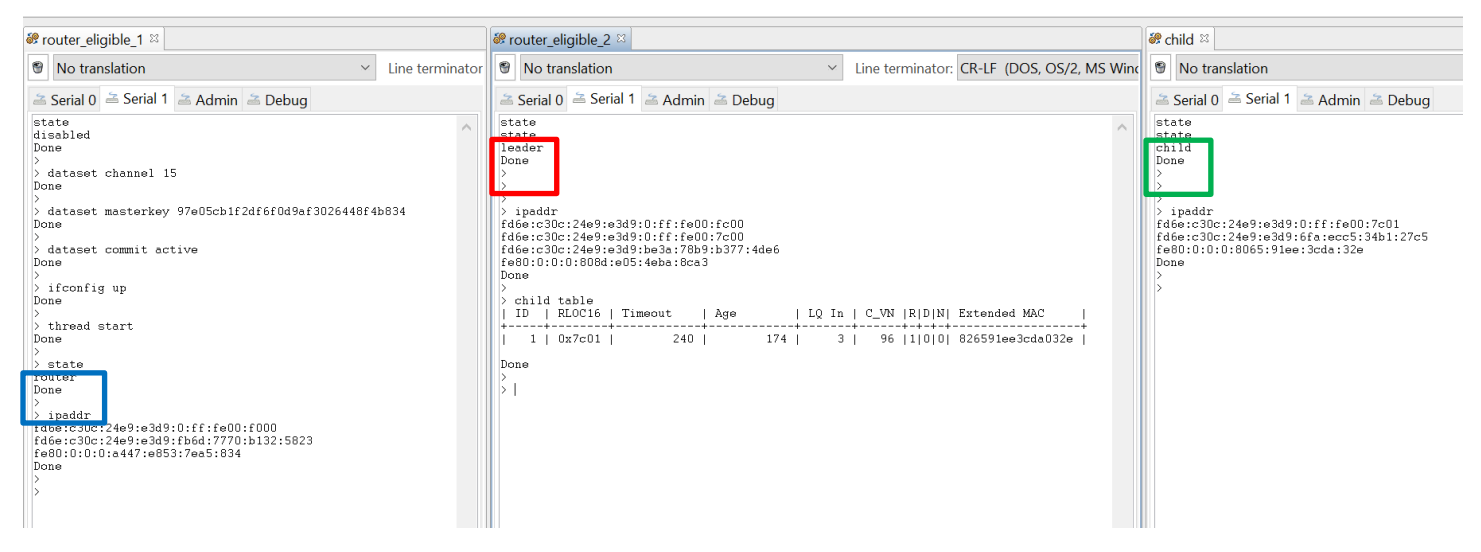

The router\_eligible\_1 became a router; the child did not change and router\_eligible\_2 is still the leader. We notice that Router\_eligible\_1 does not have anycast address anymore.

#### 5.8 Communication between Nodes

The ping command enables to send a request and check if the communication works, let's have a ping between the leader and the child:

#### 5.8.1 Leader (router\_eligible\_2) and child ping each other

|              | Router_eligible_2 console (ping local address)            |                       |  |  |  |  |  |  |  |  |  |  |
|--------------|-----------------------------------------------------------|-----------------------|--|--|--|--|--|--|--|--|--|--|
| Command line | Response                                                  | Description           |  |  |  |  |  |  |  |  |  |  |
| > ping       | ping fe80:0:0:0:8065:91ee:3cda:32e                        | Sand on ICMDyC Fabo   |  |  |  |  |  |  |  |  |  |  |
|              | Done                                                      | Send an ICIVIPV6 ECHO |  |  |  |  |  |  |  |  |  |  |
|              | > 16 bytes from fe80:0:0:0:8065:91ee:3cda:32e: icmp_seq=2 | Request               |  |  |  |  |  |  |  |  |  |  |
|              | hlim=64 time=11ms                                         |                       |  |  |  |  |  |  |  |  |  |  |
|              | ping fe80:0:0:0:a447:e853:7ea5:834                        |                       |  |  |  |  |  |  |  |  |  |  |

| 2 saved filters AND           |                                    |                          |    |      |       |              |              | » ⊘ ∉ ∨                                    | ) 🖻  |
|-------------------------------|------------------------------------|--------------------------|----|------|-------|--------------|--------------|--------------------------------------------|------|
| 15.00 p/s                     |                                    |                          |    |      | 4,810 | .406s        |              |                                            | 1510 |
|                               | enterteitete entere le transformer |                          |    |      |       |              |              |                                            |      |
| Time:4,810.405711s Real time: | N/A Nodes:10 Event:ICMPv6 N        | Message PAN filter: 2136 |    |      |       |              |              | 💐 Event Detail                             |      |
| ·                             | •                                  |                          |    |      |       |              | ^            | Intra Pan: true                            | ^    |
| 000440176317                  | 000440176305                       | 5                        |    |      |       |              |              | Frame Version: 2006 (1)                    |      |
| 7000                          | (7C05)                             |                          |    |      |       |              |              | Reserved: 0x00                             |      |
| 01                            | 00440176275<br>sader               |                          |    |      |       |              |              | Destination Address Mode: Long (3)         |      |
| F                             | 000                                |                          |    |      |       |              | ~            | Source Address Mode: Long (3)              |      |
| Transactions total:430 shown: | 430                                |                          |    |      |       |              | ⊽ 🗖          | Sequence: 0xB2                             |      |
| Summany                       | IDv6 Src                           | IDv6 Dect                | D# | N/#  | E#    | Error Status | Warning A    | Destination PAN ID: 0x2136                 |      |
|                               |                                    | IPVO Dest                | P# | IVI# | C#    | EITOT Status | warning      | Long Destination Address: 828D0E054EBA8CA3 |      |
| MLE Child ID Request          | fe80::8065:91ee:3cda:32e           | fe80::808d:e05:4eba:8ca3 | 2  |      |       |              |              | Long Source Address: 826591EE3CDA032E      |      |
| MLE Child ID Response         | fe80::808d:e05:4eba:8ca3           | fe80::8065:91ee:3cda:32e | 2  |      |       |              |              | > IEEE 802.15.4 Security [6 bytes]         |      |
| Ping                          | fe80::8065:91ee:3cda:32e           | fe80::808d:e05:4eba:8ca3 | 4  |      |       |              |              | > 6Lowpan [3 bytes]                        |      |
| Ping                          | fe80::a447:e853:7ea5:834           | fe80::8065:91ee:3cda:32e | 2  |      |       | Missing pa   |              | ICMP v6 [4 bytes]                          |      |
| Ping                          | fe80::808d:e05:4eba:8ca3           | fe80::a447:e853:7ea5:834 | 2  |      |       |              |              | C 3                                        |      |
| MLE Child Update              | fe80::8065:91ee:3cda:32e           | fe80::808d:e05:4eba:8ca3 | 2  |      |       |              |              |                                            |      |
| MLE Child Update Response     | fe80::808d:e05:4eba:8ca3           | fe80::8065:91ee:3cda:32e | 2  |      |       |              |              | Hex Dump [58 bytes]                        | Φ U  |
| MLE Child Update              | fe80::8065:91ee:3cda:32e           | fe80::808d:e05:4eba:8ca3 | 2  |      |       |              |              | 8C BA 4E 05 0E 8D 82 2E                    | ^    |
| MLE Child Update Response     | fe80::808d:e05:4eba:8ca3           | fe80::8065:91ee:3cda:32e | 2  |      |       |              | $\checkmark$ | 03 DA 3C EE 91 65 82 0D                    |      |
| <                             |                                    |                          |    |      |       |              | >            | 0A 00 00 00 01 7A 33 3Az3:                 |      |

- 🔅 🛇 🖻

## 5.8.2 The child and the router (router\_eligible\_1) cannot ping each other by their local addresses

|              | child console (ping local address)         |                                |
|--------------|--------------------------------------------|--------------------------------|
| Command line | Response                                   | Description                    |
| > ping       | ping fe80:0:0:0:a447:e853:7ea5:834<br>Done | Send an ICMPv6 Echo<br>Request |

2 saved filters... AND

| -0 | .000s                  | And be also also       |                 | and a second strategy of | J J. |       | 4,838 | .0578        |            |   |                                            | .779s |
|----|------------------------|------------------------|-----------------|--------------------------|------|-------|-------|--------------|------------|---|--------------------------------------------|-------|
| Т  | ime:4,838.057051s Rea  | al time:N/A Nodes:10   | Event:ICMPv6 N  | lessage PAN filter: 2136 |      |       |       |              | C          | 3 | 💐 Event Detail                             | ⊽ □   |
|    | •                      | •                      |                 |                          |      |       |       |              | 1          |   | Frame Pending: false                       | ^     |
|    | 000440176317           |                        | 000440176305    |                          |      |       |       |              |            |   | Ack Required: true                         |       |
|    | 7000                   | •****                  | child<br>(7C05) |                          |      |       |       |              |            |   | Intra Pan: true                            |       |
|    |                        | 000440176275<br>router |                 |                          |      |       |       |              |            |   | Frame Version: 2006 (1)                    |       |
|    |                        | F000                   |                 |                          |      |       |       |              |            | / | Reserved: 0x00                             |       |
| ī  | ransactions total://30 | shown:430              |                 |                          |      |       |       |              |            | 3 | Destination Address Mode: Long (3)         |       |
|    | Commence               | ID: C Car              |                 | ID C Deet                | D#   | N 4.4 | F#    | Emer Chatan  | Manala a d |   | Source Address Mode: Long (3)              |       |
|    | Summary                | IPV6 Src               |                 | IPv6 Dest                | P#   | IVI#  | E#    | Error Status | warning *  | 1 | Sequence: 0x44                             |       |
|    | MLE Child ID Request   | fe80::8065:91ee        | :3cda:32e       | fe80::808d:e05:4eba:8ca3 | 2    |       |       |              |            |   | Destination PAN ID: 0x2136                 |       |
|    | MLE Child ID Response  | fe80::808d:e05:4       | 4eba:8ca3       | fe80::8065:91ee:3cda:32e | 2    |       |       |              |            |   | Long Destination Address: 826591EE3CDA032E |       |
|    | Ping                   | fe80::8065:91ee        | :3cda:32e       | fe80::808d:e05:4eba:8ca3 | 4    |       |       |              |            |   | Long Source Address: A647E8537EA50834      |       |
|    | Ping                   | fe80::a447:e853        | :7ea5:834       | fe80::8065:91ee:3cda:32e | 2    |       |       | Missing pa   |            |   | > IEEE 802.15.4 Security [6 bytes]         |       |
|    | Ping                   | fe80::808d:e05:4       | 4eba:8ca3       | fe80::a447:e853:7ea5:834 | 2    |       |       |              |            |   |                                            | , ×   |
|    | MLE Child Update       | fe80::8065:91ee        | :3cda:32e       | fe80::808d:e05:4eba:8ca3 | 2    |       |       |              |            |   |                                            | /     |

#### 5.8.3 Leader (router\_eligible\_2) and the router (router\_eligible\_1) can ping each other by their local addresses

| Command line | Response                                                                                                    | Description                    |
|--------------|----------------------------------------------------------------------------------------------------|--------------------------------|
| > ping       | <pre>ping fe80:0:0:0:a447:e853:7ea5:834 Done &gt; &gt; 16 bytes from fe80:0:0:0:a447:e853:7ea5:834: icmp_seq=6 hlim=64 time=12m</pre> | Send an ICMPv6 Echo<br>Request |

| 2                     | saved filters AND          |                              |                          |    |      |           |              |          |              | ~                                                                 | ≱ ⊘ ⊘      |     |
|-----------------------|----------------------------|------------------------------|--------------------------|----|------|-----------|--------------|----------|--------------|-------------------------------------------------------------------|------------|-----|
| <mark>17</mark><br>-0 | .00 p/s                    |                              | Hada A A A A             |    |      | 4,89      | 8.278s       | i        |              |                                                                   | ,073.9     | 07s |
| T                     | ime:4,898.277680s Real tim | ne:N/A Nodes:10 Event:ICMPv6 | Message PAN filter: 2136 |    |      |           |              |          |              | 💐 Event Detail                                                    | 7          | 7 🗖 |
|                       | •                          | ٠                            |                          |    |      |           |              |          | ^            | Frame Version: 2006 (1)                                           |            | ^   |
|                       | 000440176517               | 00044017630                  | 15                       |    |      |           |              |          |              | Reserved: 0x00                                                    |            |     |
|                       | 7C00                       | child<br>(7C05)              |                          |    |      |           |              |          |              | Destination Address Mode: Long (3)                                |            |     |
|                       |                            | 000440176275                 |                          |    |      |           |              |          |              | Source Address Mode: Long (3)                                     |            |     |
|                       |                            | FOOD                         |                          |    |      |           |              |          | $\checkmark$ | Sequence: 0xC8                                                    |            |     |
|                       | ransactions total:430 show | m://30                       |                          |    |      |           |              | ~        |              | Destination PAN ID: 0x2136                                        |            |     |
|                       | Summer:                    | IDu6 See                     | IDu6 Dest                | D# | N/#  | <b>F#</b> | Error Status | Marris a | •            | Long Destination Address: A647E8537EA5                            | 0834       |     |
|                       | Summary                    | IPV6 Src                     | IPV6 Dest                | P# | IVI# | E#        | Error Status | warning  |              | Long Source Address: 828D0E054EBA8CA                              | 3          |     |
|                       | MLE Child ID Request       | fe80::8065:91ee:3cda:32e     | te80::808d:e05:4eba:8ca3 | 2  |      |           |              |          |              | > IEEE 802.15.4 Security [6 bytes]                                |            |     |
|                       | MLE Child ID Response      | fe80::808d:e05:4eba:8ca3     | fe80::8065:91ee:3cda:32e | 2  |      |           |              |          |              | > 6Lowpan [3 bytes]                                               |            |     |
|                       | Ping                       | fe80::8065:91ee:3cda:32e     | fe80::808d:e05:4eba:8ca3 | 4  |      |           |              |          |              | ICMP v6 [4 bytes]                                                 |            | -   |
|                       | Ping                       | fe80::a447:e853:7ea5:834     | fe80::8065:91ee:3cda:32e | 2  |      |           | Missing pa   |          |              | > Application Payload [12 bytes]                                  |            |     |
|                       | Ping                       | fe80::808d:e05:4eba:8ca3     | fe80::a447:e853:7ea5:834 | 2  |      |           |              |          |              |                                                                   | >          | *   |
|                       | MLE Child Update           | fe80::8065:91ee:3cda:32e     | fe80::808d:e05:4eba:8ca3 | 2  |      |           |              |          |              |                                                                   |            | _   |
|                       | MLE Child Update Response  | e fe80::808d:e05:4eba:8ca3   | fe80::8065:91ee:3cda:32e | 2  |      |           |              |          |              | Hex Dump [59 bytes]                                               | <          | 70  |
|                       | MLE Child Update           | fe80::8065:91ee:3cda:32e     | fe80::808d:e05:4eba:8ca3 | 2  |      |           |              |          |              | <b>F</b> δ 34 69 DC Cδ 36 21 34 .41.<br>08 A5 7E 53 E8 47 A6 A3~S | .6!4<br>.G |     |
|                       | MLE Child Update Response  | e fe80::808d:e05:4eba:8ca3   | fe80::8065:91ee:3cda:32e | 2  |      |           |              |          | ~            | 8C BA 4E 05 0E 8D 82 0DN.                                         |            |     |
| <                     |                            |                              |                          |    |      |           |              | >        |              | FC 03 00 00 01 7A 33 3A<br>80 00 AA BE 00 07 00 07                | .z3:       |     |

The ping request from the child to leader or leader to the router works with the local IPV6 address since there is only one hop!

Let's take a look at the network analyzer trace., There is a "Missing packet" which means a message is missing.

The prefix has a 64 bits length, thread uses IPV6 native address. The MSB 64 bits for the network ID and the LSB 64 bits for the ID device.

We added back **router\_eligible\_1**, so the topology changed as the RLOC16 of the child too. Once **router\_eligible\_1** is attached to the network, refresh the console (click on the bin icon) and enter the **rloc16** command to see: 0x7C05.

| 🎯 ro | outer_eli      | gible_1 🛛  |         |         |  |  |
|------|----------------|------------|---------|---------|--|--|
| ۲    | No translation |            |         |         |  |  |
| 2    | Serial 0       | 🚔 Serial 1 | 🚔 Admin | a Debug |  |  |

According to the result of the ping response, we can draw our network topology:

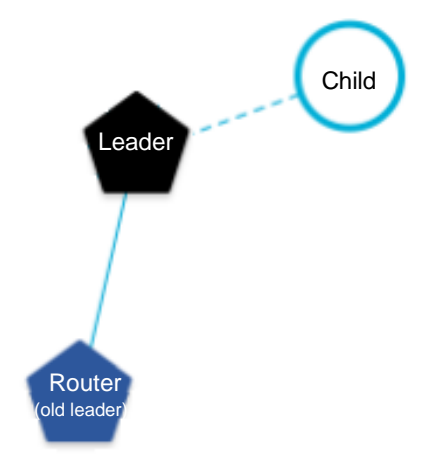

## 6 Lab2: OpenThread Border Router (Raspberry Pi 3b/b+)

#### 6.1 Prepare your Raspberry Pi

Once you get the image OT\_FAE\_Training\_2020\_Labs.img, you have to burn it on an SD card. I recommend using this software to flash your SD card *balenaEtcher-Setup-1.5.100*.

#### 6.2 Prepare 4170A radio board

The OTBR is built with two hardware platforms:

- A host processor hosts the core of OpenThread and the applications, in our case, this is Linux with OpenThread core

- A device controller with the minimal MAC layer: in our case 4170A board with ot-rcp runs on it.

Create an OpenThread project from Simplicity Studio v5 (<u>section 4 to 8 Create an OpenThread Project</u>) and choose *ot-rcp* example, compile it and flash **router\_eligible\_1**.

#### 6.3 Prepare a node device

Use your child, it has already the corresponding firmware.

#### 6.3.1 OpenThread Border Router setup

At this step you should have this configuration:

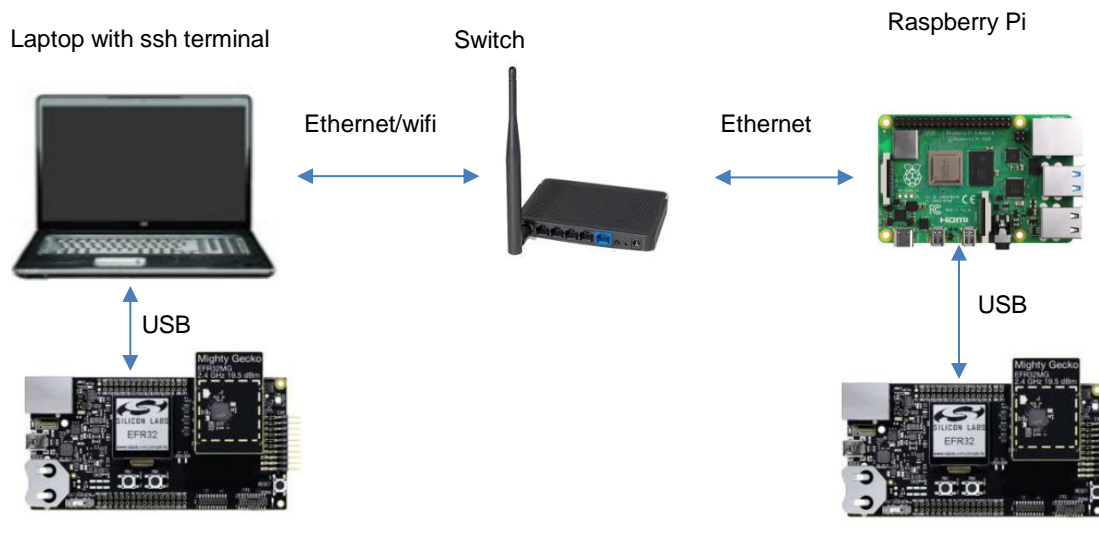

4170A board with ot-cli-mtd

Radio board with ot-rcp firmware

#### 6.4 Start the OTBR (OpenThread Border Router)

Once your Raspberry Pi boots,

1. The command line below shows if **otbr-agent** and **otbr-web** processes are running. The expected result is below.

| т                    | 92.168.50.128 - pi@raspberrypi: ~ VT                                                                                                    |
|----------------------|----------------------------------------------------------------------------------------------------|
| <u>E</u> il          | <u>Edit S</u> etup C <u>o</u> ntrol <u>W</u> indow <u>H</u> elp                                                                                                    |
| pi<br>ro<br>ro<br>pi | <pre>saspberryp1: \$ ps aux   grep -i otbr<br/>423 0.1 0.3 8856 3764 ? Ss 17:23 0:00 /usr/sbin/othu-agent -I wpan0 spinel+hdlc+uart:///dev/ttyACM<br/>; 424 0.0 0.1 4980 1216 ? Ss 17:23 0:00 /usr/sbin/othu-web<br/>1359 0.0 0.0 4368 576 pts/0 S+ 17:24 0:00 grepcolor=auto -i othr</pre> |

- 2. Go to *ot-br-posix* directory: *cd ot-br-posix*
- 3. Run the script sudo./startOTBR\_Lab2.sh

💻 192.168.50.128 - pi@raspberrypi: ~/ot-br-posix VT File Edit Setup Control Window Help pi**Praspherrypi:~/ot-br-posix \$** sudo ./startOTBR\_Lab2.sh ot-ctl factoryreset sleep 3 ot-ctl thread stop Done sleep 1 ot-ctl ifconfig down Done sleep 1 ot-ctl panid Øxface Done ot-ctl extpanid dead00beef00cafe Done ot-ctl masterkey 00112233445566778899aabbccddeeee Done ot-ctl channel 11 Done ot-ctl networkname SL-OpenThread Done ot-ctl ifconfig up Done ot-ctl thread start Done sleep 5 ot-ctl state leader Done On the client, you will need these commands: dataset channel 11 dataset panid Øxface dataset masterkey ØØ112233445566778899aabbccddeeee dataset commit active ifconfig up thread start

The table below sums up some command lines to setup the OTBR.

|                             | Leader console (startOTBR_Lab2.sh) |                                                                     |
|-----------------------------|------------------------------------|---------------------------------------------------------------------|
| Command-line                | Expected Response                  | Description                                                         |
| > factoryreset              |                                    | Delete all stored settings, and signal a platform reset             |
| > thread stop               | > Done                             | Disable Thread protocol operation and detach from a Thread network. |
| > networkname SL-OpenThread | > Done                             | Set the Thread Network Name.                                        |

#### 6.4.1 OTBR info

We can enter commands at the Raspberry Pi terminal:

|               | Leader console from Raspberry Pi (sudo ot-c | tl)                      |
|---------------|---------------------------------------------|--------------------------|
| Command line  | Response                                    | Description              |
| > sudo ot-ctl | >                                           | Enter in thread terminal |

💻 192.168.50.128 - pi@raspberrypi: ~/ot-br-posix VT

File Edit Setup Control Window Help
piPraspherrypi: \*/ot-br-posix \$ sudo ot-ctl
> state
leader
Done
> ipaddr
fdde:ad00:beef:0:0:ff:fe00:fc00
fdde:ad00:beef:0:0:ff:fe00:5800
fdde:ad00:beef:0:d39c:92b1:b641:c557
fe80:0:0:0:0:9cd3:2016:4823:f4af
Done

To leave the Thread host terminal hit Ctrl+c keys. Now have a look at our network interface.

The ifconfig Linux command line displays the network interface available.

| I92.168.50.128 - pi@raspberrypi: ~ VT                                                                                                    |
|----------------------------------------------------------------------------------------------------|
| File Edit Setup Control Window Help                                                                                                    |
| <pre>piPraspherrypi: " \$ ifconfig -a eth0: flags=4163<up, broadcast,="" multicast="" running,=""> mtu 1500 inet 192.168.50.128 netmask 255.255.255.0 broadcast 192.168.50.255 inet6 fe80::b6e?:5f9b:5648::d55 prefixlen 64 scopeid 0x20<link/> ether b8:27:eb:25:d5:05 txqueuelen 1000 (Ethernet) RX packets 247 bytes 53618 &lt;52.3 KiB) RX errors 0 dropped 0 overruns 0 frame 0 IX packets 446 bytes 120643 (117.8 KiB) IX errors 0 dropped 0 overruns 0 carrier 0 collisions 0</up,></pre>             |
| <pre>lo: flags=73<up,loopback,running> mtu 65536     inet 127.0.0.1 netmask 255.0.0.0     inet6 ::1 prefixlen 128 scopeid 0x10</up,loopback,running></pre> host>     loop txqueuelen 1000 <local loopback="">     RX packets 18 bytes 812 (812.0 B)     RX errors 0 dropped 0 overruns 0 frame 0     IX packets 18 bytes 812 (812.0 B)     IX errors 0 dropped 0 overruns 0 carrier 0 collisions 0</local>                                                                                                   |
| nat64: flags=4305 <up,pointopoint,running,noarp,multicast> mtu 1500<br/>inet6 fe80::d249:ece6:451:ec59 prefixlen 64 scopeid 0x20<link/><br/>unspec 00-00-00-00-00-00-00-00-00-00-00-00-00-</up,pointopoint,running,noarp,multicast>                                                                                                    |
| <pre>vlan0: flags=4163<up, broadcast,="" multicast="" running,=""> mtu 1500     inet 192.168.50.37 netmask 255.255.255.0 broadcast 192.168.50.255     inet6 fe80::c0e7:8405:2697:6926 prefixlen 64 scopeid 0x20<link/>     ether 8e:cd:3c:e5:de:47 txqueuelen 1000 (Ethernet)     RX packets 289 bytes 90646 (88.5 KiB)     RX errors 0 dropped 0 overruns 0 frame 0     IX packets 183 bytes 33405 (32.6 KiB)     IX errors 0 dropped 0 overruns 0 carrier 0 collisions 0</up,></pre>                       |
| <pre>wpan0:<br/>flags=4305<up,pointopoint,running,noarp,multicast> mtu 1280<br/>inet6 fe80::9cd3:2016:4823:f4af prefixlen 64 scopeid 0x20<link/><br/>inet6 fdde:ad00:beef:0d39c:92b1:b641:c557 prefixlen 64 scopeid 0x0<global><br/>inet6 fdde:ad00:beef::ff:fe00:5800 prefixlen 64 scopeid 0x0<global><br/>inet6 fdde:ad00:beef::ff:fe00:fc00 prefixlen 64 scopeid 0x0<global><br/>unspec 00-00-00-00-00-00-00-00-00-00-00-00-00-</global></global></global></up,pointopoint,running,noarp,multicast></pre> |

wpan0 interface was added once the script startOTBR\_Lab2.sh was executed successfully

#### 6.4.2 Add a node to our network (out-of-band method)

With the out-of-band method, we know all security information and add the node manually. In the "real world", we use a user interface via the web or mobile app to add the node automatically.

At the end of the script, you can read all the necessary data to add an end device.

```
On the client, you will need these commands:
dataset channel 11
dataset panid Øxface
dataset masterkey Ø0112233445566778899aabbccddeeee
dataset commit active
ifconfig up
thread start
```

From the node, console Add a Node to Our Network the node should join the network properly.

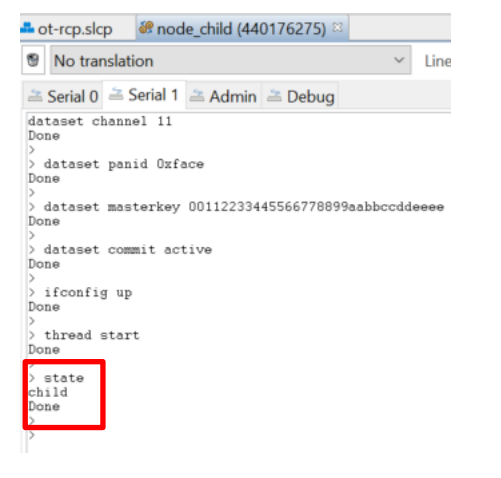

Go back to Raspberry Pi Thread host terminal and check if the child is present in the child table:

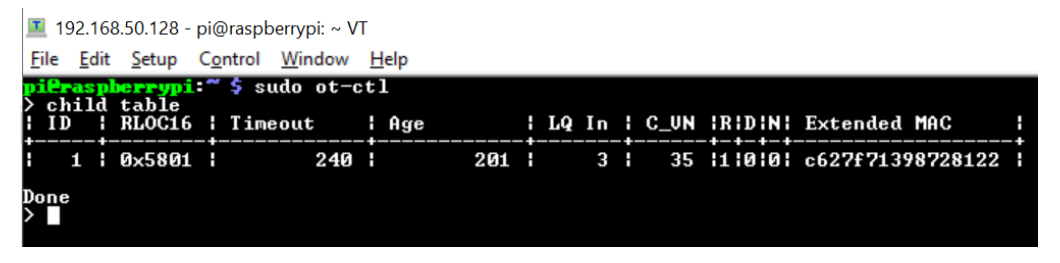

So, the child was added successfully, let's ping each other.

#### 6.4.3 Communication between OTBR and the node

The ping command is from the leader  $=== \rightarrow$  node

| 📕 192.168.50.128 - pi@raspberrypi: ~ VT                                                                                          |                                                                                 |                                                                         |                                                      |      |      |         |          |              |       |
|----------------------------------------------------------------------------------------------------|---------------------------------------------------------------------------------|-------------------------------------------------------------------------|------------------------------------------------------|------|------|---------|----------|--------------|-------|
| <u>F</u> ile <u>E</u> dit <u>S</u> etu                                                                                           | p C <u>o</u> ntrol                                                              | Window H                                                                | lelp                                                 |      |      |         |          |              |       |
| pieraspherry                                                                                                    | pi:~ \$ suc                                                                     | do ot-ct                                                                | 1                                                    |      |      |         |          |              |       |
| ID RLOC                                                                                                    | 16   Timeo                                                                      | out l                                                                   | Age                                                  | LQ   | In   | C_UN    | IRIDINI  | Extended MA  | IC I  |
| ¦ 1 ¦ 0×58                                                                                                    | 01                                                                              | 240                                                                     | 201                                                  |      | 3    | : 35    | 1110101  | c627f713987  | 28122 |
| Done<br>> ipaddr<br>fdde:ad00:be<br>fdde:ad00:be<br>fdde:ad00:be<br>fe80:0:0:0:9<br>Done<br>> ping fe80:<br>Done<br>> 16 bytes f | eef:0:0:ff<br>eef:0:0:ff<br>ef:0:d39c<br>cd3:2016:4<br>0:0:0:c42<br>crom fe80:0 | :fe00:fc<br>:fe00:58<br>:92b1:b6<br>4823:f4a;<br>7:f713:9;<br>0:0:0:c4; | 00<br>90<br>41:c557<br>f<br>872:8122<br>27:f713:9872 | :812 | 2: i | cmp_sec | q=1 hlim | =64 time=34m | าร    |

Go back to your child console, ping from the node === $\rightarrow$  leader

> ipaddr fdde:ad00:beef:0:0:ff:fe00:5801 fdde:ad00:beef:0:452e:1161:341a:fca4 fe80:0:0:0:c427:f713:9872:8122 Done > > ping fe80:0:0:0:9cd3:2016:4823:f4af Done > > 16 bytes from fe80:0:0:0:9cd3:2016:4823:f4af: icmp\_seq=1 hlim=64 time=32ms

Communication through the local address works on both sides.

## 7 Demo

In this demonstration, the user will discover the commissioning with a user interface command line. The commissioner application is embedded in the Raspberry Pi contrary to the external commissioner, which is a web or mobile application. All steps will be described, I will show you how to automatize all steps.

## OpenThread Commissioner

A Thread Commissioner connects to and manages a Thread network. A Thread network requires a Commissioner to commission new Joiner devices.

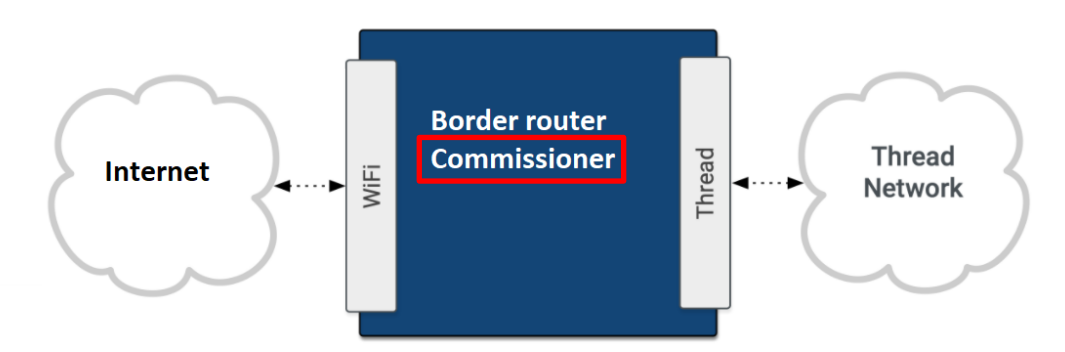

We need an OTBR and another node, the software/hardware configuration is the same as the Lab2.

Restart your Raspberry Pi, make sure the node has ot-cli-mtd firmware.

Go to ot-commissioner folder: cd ot-commissioner

Execute the following script: sudo ./scriptCommissionDemo.sh

All-new command lines are described below (all characters between "\${}" are script bash variable):

```
iPraspherrypi: "/ot-commissioner $ sudo ./scriptCommissionDemo.sh
ot-ctl factoryreset
sleep 3
ot-ctl thread stop
Done
sleep 1
ot-ctl ifconfig down
Done
sleep 1
ot-ctl panid Øxface
Done
ot-ctl extpanid dead00beef00cafe
Done
ot-ctl masterkey 00112233445566778899aabbccddeeee
Done
ot-ctl channel 11
Done
ot-ctl networkname SL-OpenThread
Done
<del>××××</del>SL-OpenThread
<del>××××</del>dead00beef00cafe
____SL-OpenThread J01NME dead00beef00cafe
Done
****pskc is dbc1dc72993de43bfb2bd5f853d3ec63
ot-ctl ifconfig up
Done
ot-ctl prefix add 2001:dce:1:ffff::/64 pasor
Done
ot-ctl thread start
Done
ot-ctl state
leader
Done
dbc1dc72993de43bfb2bd5f853d3ec63
Done
/usr/local/etc/commissioner/non-ccm-config.json dbc1dc72993de43bfb2bd5f853d3ec63
File name modified is /usr/local/etc/commissioner/non-ccm-config.json
New PSKc is dbc1dc72993de43bfb2bd5f853d3ec63
```

| Leader console from                                     | Raspberry Pi (sudo ot-ctl) |                                                                                                    |
|---------------------------------------------------------|----------------------------|----------------------------------------------------------------------------------------------------|
| Command-line                                            | Expected Response          | Description                                                                                                    |
| > ot-ctl extpanid dead00beef00cafe                      | > Done                     | Set the Thread Extended PAN ID value.                                                                                                    |
| > ot-ctl pskc -p J01NME \${EXTPANID}<br>\${NETWORKNAME} | > Done                     | Generate a hex-encoded PSKc<br>by using a Passphrase (Commis-<br>sioner Credential), the extpanid,<br>and the Network Name with the<br>PSKc Generator tool on the<br>OTBR. Make sure to use the<br>same Extended PAN ID and<br>Network Name that was used in<br>the operational dataset: |
| ot-ctl prefix add 2001:dce:1:ffff::/64 pasor            |                            | Add a valid prefix to the Network Data.                                                                                                    |

|                                        |                                                | In other words, the OTBR and the node bust have the same network ID, to be on the same network. |
|----------------------------------------|------------------------------------------------|-------------------------------------------------------------------------------------------------|
| ot-ctl pskc                            | > Done<br>dbc1dc72993de43bfb2bd5f85<br>3d3ec63 | Display security key                                                                            |
| ./updatePSKc.sh \${PATH_PSKC} \${PSKC} |                                                | Replace PSKC in /usr/lo-<br>cal/etc/commissioner/non-<br>ccm-config.json and change<br>the PSKc |

We can see our new pskc in /usr/local/etc/commissioner/non-ccm-config.json the command line below can show quicker the result:

cat /usr/local/etc/commissioner/non-ccm-config.json | grep -i pskc

## iPraspberrypi:"/ot-commissioner \$ cat /usr/local/etc/commissioner/non-ccm-config.json | grep -i pskc "PSKc" : "dbc1dc72993de43bfb2bd5f853d3ec63"

Now we can start our commissioner application:

#### Open a new terminal from your Raspberry Pi and enter the followings commands below:

- 1. commissioner-cli /usr/local/etc/commissioner/non-ccm-config.json
- 2. start :: 49191
- 3. active
- 4. joiner enableall meshcop J01NU5

| Leader console from                                                   | Raspberry Pi (sudo ot-ctl)    |                                                                                                    |
|-----------------------------------------------------------------------|-------------------------------|----------------------------------------------------------------------------------------------------|
| Command line                                                          | Response                      | Description                                                                                              |
| commissioner-cli /usr/local/etc/commis-<br>sioner/non-ccm-config.json | A commissioner shell<br>opens | Start the OT Commissioner CLI with the Non-CCM configuration:                                            |
| > start :: 49191                                                      | [done]                        | Connect to OTBR                                                                                          |
| > active                                                              | true<br>[done]                | Verify that the Commissioner is active                                                                   |
| > joiner enableall meshcop J01NU5                                     | > Done                        | In OT Commissioner, enable<br>Thread 1.1 MeshCoP joiner for all<br>Joiners with a password<br>of J01NU5: |

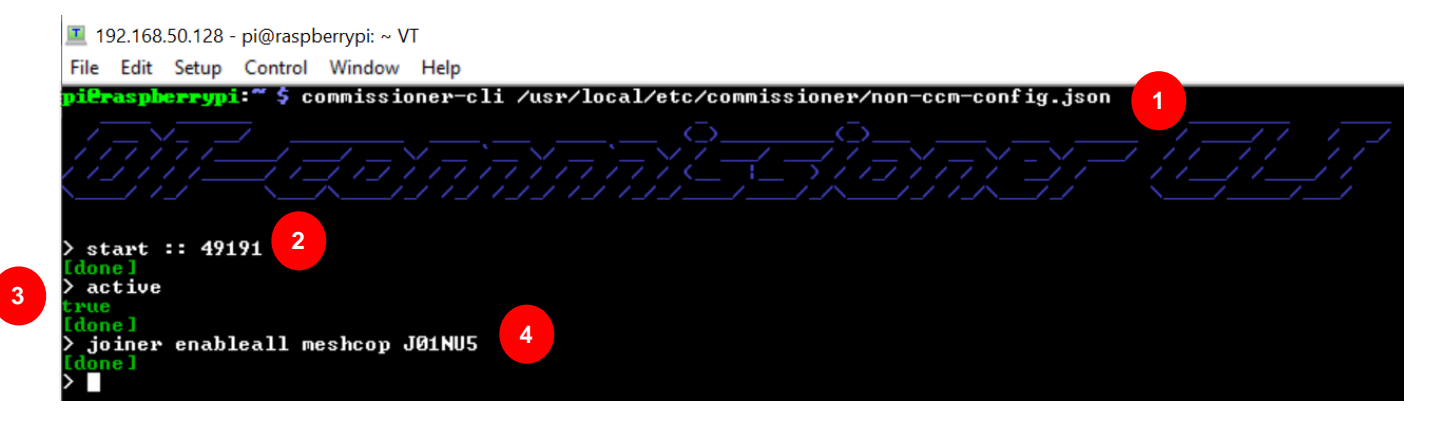

#### 7.1.1 Join the network

From the joiner (node device), enter the following commands lines (image below), it should take 2 minutes:

As we can see, at the beginning the device is not in the network.

| ♣ ot-rcp.slcp 🔗 node_child (440176275) 🛛                                                                                              |                                                                               |                                    |                              |                                 |                                    |                                  | ×                       |                          |                       |                       |                       |                                   |                         |                                    |                                      |  |
|----------------------------------------------------------------------------------------------------|-------------------------------------------------------------------------------|------------------------------------|------------------------------|---------------------------------|------------------------------------|----------------------------------|-------------------------|--------------------------|-----------------------|-----------------------|-----------------------|-----------------------------------|-------------------------|------------------------------------|--------------------------------------|--|
| No translation                                                                                                    |                                                                               |                                    |                              |                                 |                                    |                                  |                         |                          | 2                     | ~                     | Line                  | termi                             | nator:                  | CR-LF                              | (DOS, C                              |  |
| 2                                                                                                    | Serial 0                                                                      | 🛋 S                                | erial '                      | 2                               | Admin                              | <u></u> [                        | Debu                    | g                        |                       |                       |                       |                                   |                         |                                    |                                      |  |
| <pre>sta<br/>dis<br/>Dor<br/>&gt; i<br/>Dor<br/>&gt; j<br/>Dor<br/>&gt; t<br/>Dor<br/>&gt; t<br/>Dor<br/>&gt; s<br/>chi<br/>Dor</pre> | ate<br>sabled<br>ne<br>joiner s<br>ne<br>thread s<br>ne<br>state<br>ild<br>ne | f up<br>start<br>start             | : J01                        | 1115                            |                                    |                                  |                         |                          |                       |                       |                       |                                   |                         |                                    |                                      |  |
| > =<br>  1<br>  4<br>  2                                                                                                    | 10 01 03<br>41 44 22<br>2E 32 20<br>00 00 10                                  | ==[[1<br>2 21<br>2 05<br>0 47<br>) | HCI]<br>OD 5<br>45 4<br>69 7 | dir<br>3 4C<br>5 52<br>4 48<br> | ection<br>2D  <br>33  <br>75  <br> | =send<br>4F 50<br>32 23<br>62 2D | t<br>45<br>10<br>66     | ype<br>4E<br>31<br>25 (  | =J0<br>54<br>2E<br>06 | IN_<br>48<br>30<br>18 | FIN<br>52<br>2E<br>B4 | 1.req<br>45  <br>30  <br>30  <br> | le<br>!<br>AD".<br>.2 G | n=051<br>.SL-OF<br>EFR32#<br>itHub | =====<br>PENTHRE<br>#.1.0.0<br>-f%40 |  |
| <br>  1<br>[Tŀ<br>Joi                                                                                                    | IC 01 0:<br>HCI] din<br>HCI] din<br>in succe                                  | (THO<br>recti<br>recti             | on=r                         | irec<br>ecv<br>end              | tion=ro<br> <br>  type<br>  type   | ∍cv  <br>-JOIN<br>-JOIN          | typ<br><br>_ENT<br>_ENT | e=J(<br><br>.nti<br>.rsp | OIN<br>f<br>p         | FI                    | N.1                   | rsp  <br>                         | len=                    | 003]                               |                                      |  |
| 0                                                                                                    |                                                                               |                                    |                              |                                 |                                    |                                  |                         |                          |                       |                       |                       |                                   |                         |                                    |                                      |  |

We do not need to enter channel, masterkey, panid and so on, all steps were automatized in bash script.

In case you have a fail message, repeat joiner start J01NU5 command line.

## 8 Communicate with the external world

Previously we added a prefix to communicate locally with IPV6 addresses:

|              | OTBR pings child (ping local address)                                                                                                    |                               |
|--------------|----------------------------------------------------------------------------------------------------|-------------------------------|
| Command line | Response                                                                                                    | Description                   |
| > ping       | <pre>sudo ot-ctl &gt; ping fe80:0:0:0:584b:fe7e:55d3:61fd Done &gt; 16 bytes from fe80:0:0:0:584b:fe7e:55d3:61fd: icmp_seq=1 hlim=64 time=37ms</pre> | Send an ICMPv6 Echo<br>Reques |
|              | child pings OTBR (ping local address)                                                                                                    |                               |
| Command line | Response                                                                                                    | Description                   |
| > ping       | <pre>&gt; ping fe80::e01c:c24:102:dc9 Done &gt; &gt; 16 bytes from fe80:0:0:0:e01c:c24:102:dc9: icmp_seq=4 hlim=64 time=32ms</pre>                   | Send an ICMPv6 Echo<br>Reques |

In both directions, the local address works, since there is only one hop.

If I want to communicate with my IPV6 *eth0* interface, it will not work, the mesh prefix was not created for it. The interface *eth0* uses ipv4 address, to communicate between IPV6 and IPV4, we need a translater: NAT64.

eth0: flags=4163<UP,BROADCAST,RUNNING, MILTĪCAST mtu 1500 255.255.0 broadcast 192.168.50.255 prefixlen 64 scopeid 0x20<link> inet 192.168.50.128 inet6 fe80::b6e7:5f 255.255.255.0 netmask 5648:ed55 inet6 1000 b8:27:eb:25:d5:05 txaueuelen (Ethernet) ether bytes packets 1296 <126.5 KiB> 1075 1 И И dropped И errors overruns rame 90 2488(243 0 KiB) packets bytes errors Ø 5 carrier Ø collisions Ø dropped overruns Ø

Contrary to eth0, wpan0 interface has the mesh prefix

| pieraspherrypi:"/ot-commissioner \$ ifconfig wpan0                                                           |
|----------------------------------------------------------------------------------------------------|
| wpan0: flags=4305 <up,pointopoint,running,nöarp,multicast> mtu 1280</up,pointopoint,running,nöarp,multicast> |
| inet6 fdde:ad00:beef::ff:fe00:4c00 prefixlen 64 scopeid 0x0 <global></global>                                |
| inet6 fdde:ad00:beef:0:5fc9:3d24:caa8:f611 prefixlen 64 scopeid 0x0 <global></global>                        |
| inet6 fe80::e01c:c24:102:dc9 prefixlen 64 scopeid 0x20 <link/>                                               |
| inet6_fdde_ad00_beef;ff:fe00:fc00_prefixlen_64_scopeid_0x0 <global></global>                                 |
| inet6_2001:dce:1:ffff:60de:a6a9:1019:7812_prefixlen_64_scopeid_0x0 <global></global>                         |
| unspec 00-00-00-00-00-00-00-00-00-00-00-00-00-                                                               |
| RX packets 8 bytes 448 (448.0 B)                                                                             |
| RX errors Ø dropped 1 overruns Ø frame Ø                                                                     |
| TX packets 21 bytes 2936 (2.8 KiB)                                                                           |
| TX errors 0 dropped 0 overruns 0 carrier 0 collisions 0                                                      |

In /etc/tayga.conf, we have the prefix to communicate between IPV4 and IPV6,.

The prefix used in NAT64 is 2001:db8:1:ffff::/96, you can retrieve it with the following command line:

cat /etc/tayga.conf | grep -i prefix.\*96\$

**Do not mix NAT64 prefix with the mesh prefix**, the mesh prefix 2001:dce:1:ffff is used to communicate in mesh network and the prefix NAT64 2001:db8:1:ffff::/96 is used to communicate between IPV4 and IPV6 addresses.

| 💻 192.168.50.128 - pi@raspberrypi: ~/ot-commissioner VT    |      |        |         |                                          |       |        |          |          |   |      |    |          |      |
|------------------------------------------------------------|------|--------|---------|------------------------------------------|-------|--------|----------|----------|---|------|----|----------|------|
| File                                                       | Edit | Setup  | Control | Window                                   | Help  |        |          |          |   |      |    |          |      |
| piP                                                        | aspb | errypi | :~⁄ot-  | co <b>nn</b> issi<br><mark>Hee/36</mark> | ioner | \$ cat | /etc/tag | yga.conf | ł | grep | -i | prefix.* | 96\$ |
| prefix 64:ff9b==796<br>pieraspberrypi:~/ot-commissioner \$ |      |        |         |                                          |       |        |          |          |   |      |    |          |      |

To ping an IPV4, just use the NAT64 prefix and add the IPV4 address in hex format, here we have 192.168.50.128

| Decimal        | Hexadecimal | Prefix::IPV4                              | Description                     |
|----------------|-------------|-------------------------------------------|---------------------------------|
| 192.168.50.128 | C0a8:3280   | 2001:db8:1:ffff <mark>::</mark> C0a8:3280 | Communicate with eth0 interface |

| Child pings (eth0 interface)             |                                                                                                    |                   |  |  |  |  |  |  |
|------------------------------------------|----------------------------------------------------------------------------------------------------|-------------------|--|--|--|--|--|--|
| command                                  | Response                                                                                               | Description       |  |  |  |  |  |  |
| ping<br>2001:db8:1:ffff::C0a8:3280       | <pre>&gt; 16 bytes from 2001:db8:1:ffff:0:0:c0a8:3280:<br/>icmp_seq=8 hlim=62 time=42ms<br/>Done</pre> | ping eth0 address |  |  |  |  |  |  |
| Child pings google                       |                                                                                                    |                   |  |  |  |  |  |  |
| ping<br>2001:db8:1:ffff::808:808<br>Done | <pre>&gt; 16 bytes from 2001:db8:1:ffff:0:0:808:808:<br/>icmp_seq=9 hlim=116 time=50ms</pre>           | ping google       |  |  |  |  |  |  |

Here is the result of the external communication of the child and the external world, you can get IPV4 of Google from this link <u>https://fr.wik-ipedia.org/wiki/Google\_Public\_DNS</u>

## **Google Public DNS**

Google Public DNS is a service from Google that provides recursive DNS servers to Internet users. It was announced onDecember 9, 2009<sup>1</sup>.

The anycast IP addresses of the servers are as follows:

- IPv4: 8.8.8.8 and 8.8.4.4
- IPv6: 2001: 4860: 4860 :: 8888 and 2001: 4860: 4860 :: 8844

| <b></b> 0                                                                                                    | t-rcp.slcp     | 🦃 nod  | le_child (44 | 0176275) 🛛  |         |         |             |         |          |
|----------------------------------------------------------------------------------------------------|----------------|--------|--------------|-------------|---------|---------|-------------|---------|----------|
| 9                                                                                                    | No translation |        |              |             |         | Line    | terminator: | CR-LF   | (DOS, OS |
| 🛎 Serial 0 🚔 Serial 1 🚔 Admin 🚔 Debug                                                                                                    |                |        |              |             |         |         |             |         |          |
| <pre>ipaddr<br/>ipaddr<br/>fdde:ad00:beef:0:0:ff:fe00:4c02<br/>fe80:0:0:0:584b:fe7e:55d3:61fd<br/>2001:dce:1:ffff:b407:8914:b223:3513<br/>fdde:ad00:beef:0:452e:1161:341a:fca4<br/>Done<br/>&gt;<br/>&gt;<br/>&gt;<br/>&gt;<br/>&gt;<br/>&gt;<br/>&gt;<br/>&gt;<br/>&gt;<br/>&gt;<br/>&gt;<br/>&gt;<br/>&gt;<br/>&gt;<br/>&gt;<br/>&gt;<br/>&gt;<br/>&gt;<br/>&gt;</pre> |                |        |              |             |         |         |             |         |          |
| >                                                                                                    | 16 bytes fr    | om 200 | 1:db8:1:ff   | ff:0:0:808: | 808: ic | mp_seq: | =6 hlim=116 | 5 time= | 47ms     |
| \                                                                                                    | Σ              |        |              |             |         |         |             |         |          |